GASSENDI

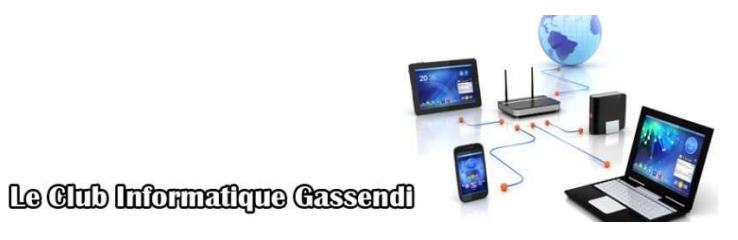

mardi 17 novembre 2020

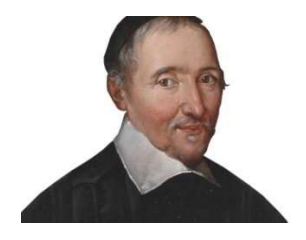

## TP monde connecté : cours du 05/11/2020 :Généralités, installer et découvrir Raspbian.

Élaboration

17 novembre 2020

Jean D

GASSENDI

Animateur

Administration informatique

Nom du fichier

TP\_monde\_connecte\_cours\_05\_11\_20 20\_generalites\_Raspbian\_installation\_ V0.1.odt

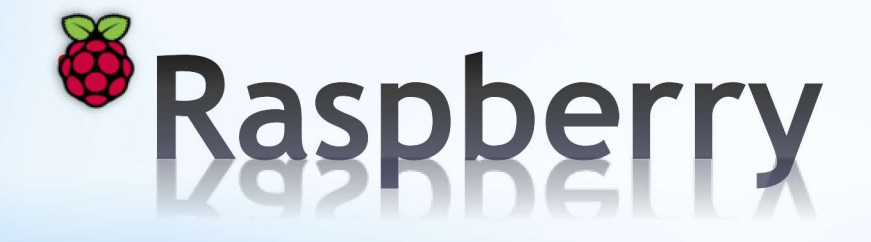

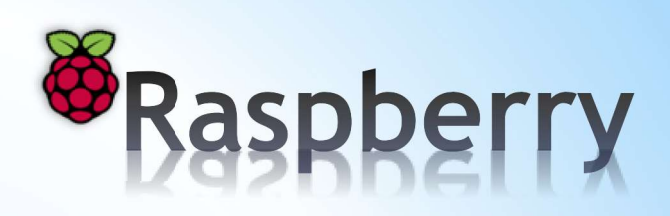

## Table des matières

Introduction
 Historique
 Objectif
 Présentation
 Acquisition
 Installation
 Utilisation

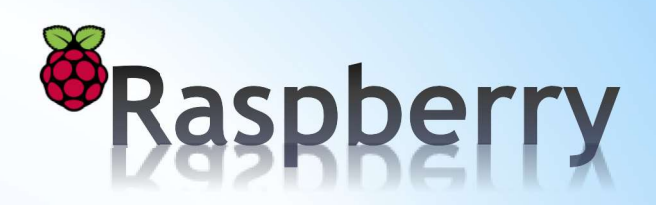

## \*Introduction

Un ordinateur est un système de traitement d'informations qui fonctionne par lecture séquentielle.

Il est constitué d'une partie matérielle (hardware) et d'une autre logicielle (software).

Il existe 2 catégories d'utilisation :

.Ordinateurs professionnel : utilisés dans le monde industriel (gros systèmes, fixes et portables),

.Ordinateurs personnel ou grand public orientés bureautique et loisirs (tours, portables et tablettes).

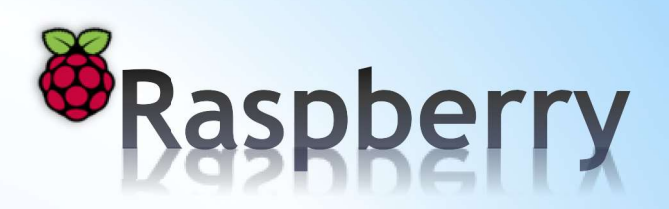

## \*Historique

La micro-informatique nait en 1975 sous l'impulsion de 4 américains qui fondent Microsoft et Apple. Pour Microsoft, la souche matérielle est celle de **l'Altair 8800** et la partie logicielle est celle créée par Bill Gates et Paul Allen avec leur produit MS-DOS puis Windows.

Pour Apple la démarche est différente. Steve Wozniak et Steve Jobs développent un ordinateur sous la forme d'un circuit imprimé pré-assemblé pour la souche matérielle et d'un interpréteur Basic pour le logiciel.

Dans les années 80, 90, le « Personnal Computer » se démocratise grâce à la baisse du prix de vente due à: . l'explosion des compatibles PC asiatique. (en 1990, 90% des PC sont d'origine asiatique)

. la miniaturisation des composants (loi de Moore).

L'évolution sociétale dans les années 2010 (nomadisme) entraine la sortie de: tablettes, smartphones, objets connectés et nano-ordinateurs (**Raspberry**)

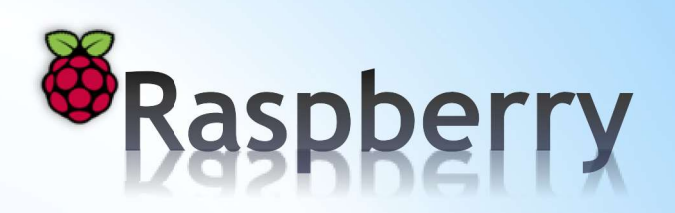

## \* Objectif

Dans le but de promouvoir l'apprentissage du numérique aux jeunes générations, la fondation anglaise Raspberry PI a conçue dans les années 2010 une carte d'ordinateur puissante et de faible coût (autour de 30£).

Celle-ci rend la programmation accessible au plus grand nombre et devant son succès, elle s'est étoffée des applications suivantes :

. bureautique avec Libre Office équivalent gratuit de Microsoft Office,

. Internet avec le navigateur Chromium équivalent de Chrome,

. media-center avec Libre-Elec qui permet de visualiser tous les formats de vidéo et de faire du streaming,

. etc...

Les adeptes du « Do It Yourself », l'utilise comme serveur domotique avec Domoticz et JEEDOM.

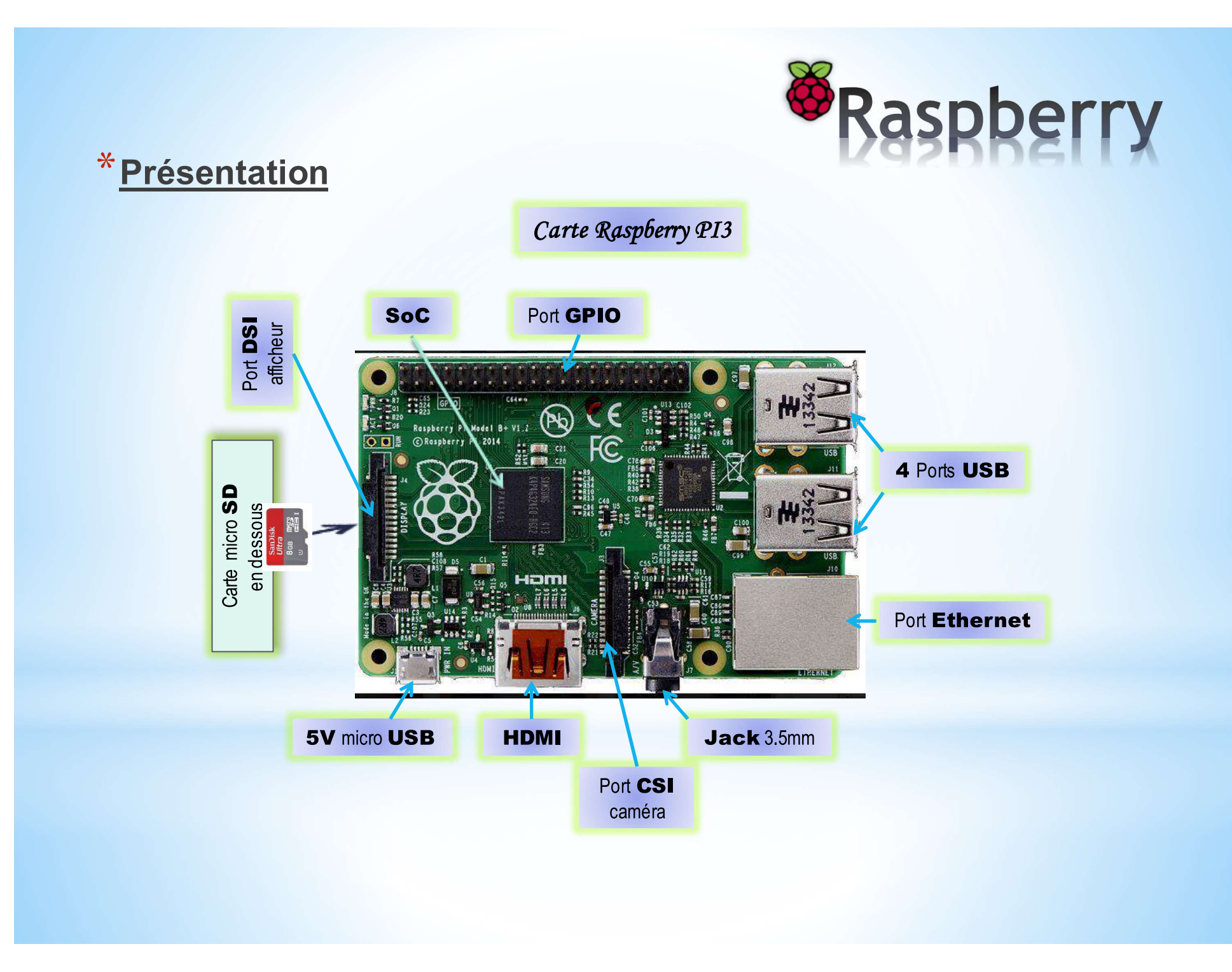

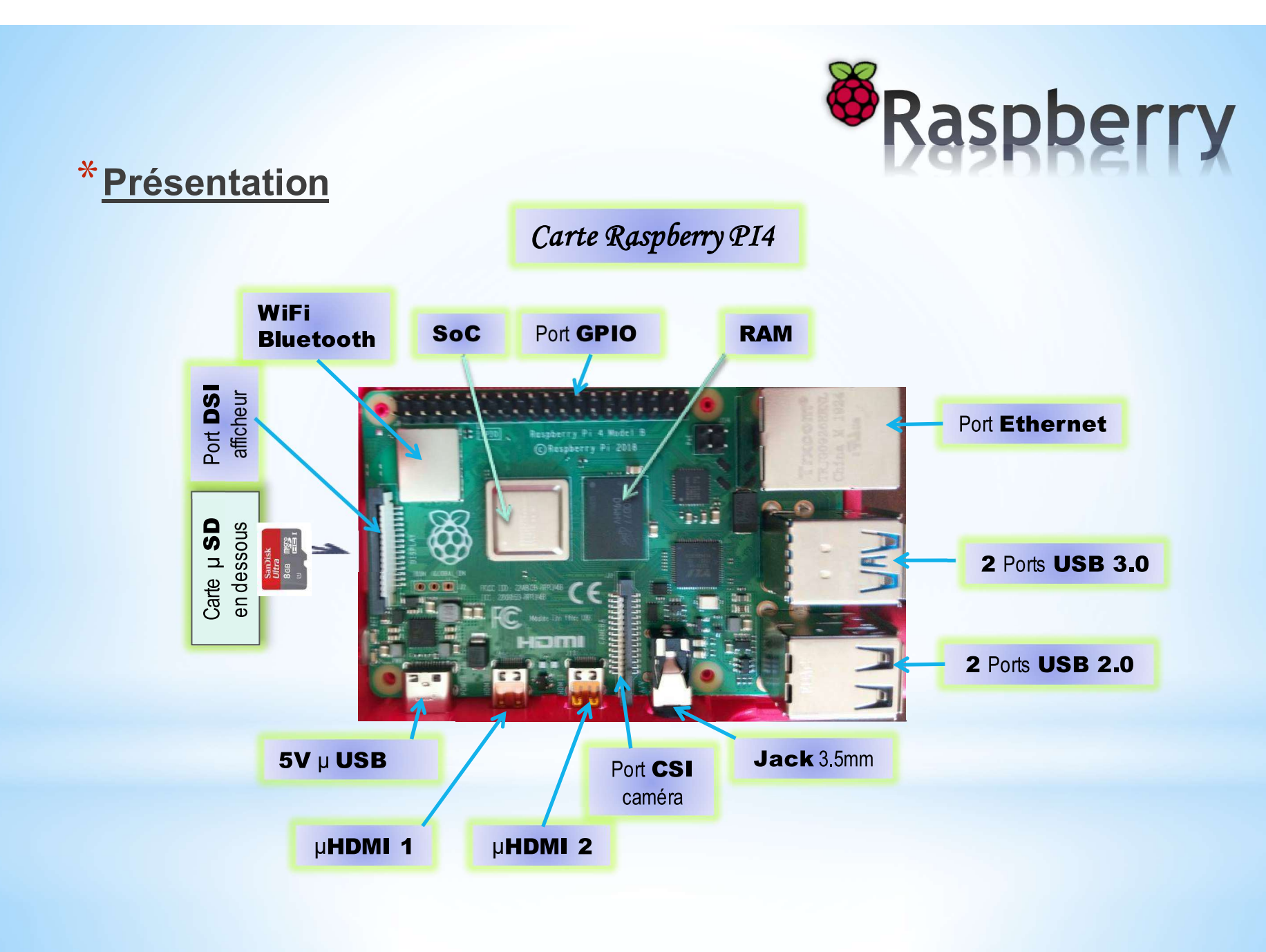

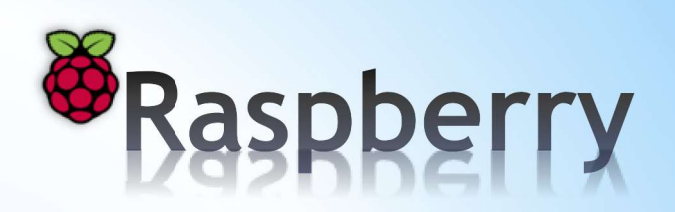

Ce qui frappe notre esprit est de voir qu'une carte imprimée de si petite taille puisse rivaliser avec un ordinateur.

Ceci est possible grâce à l'utilisation de nouvelles technologies reposant sur un composant **SoC** (Systems-on-Chips) avec une architecture **A**dvanced **R**isc **M**achine.

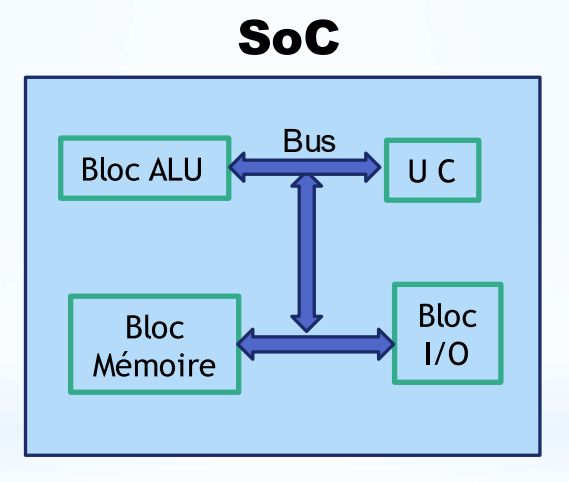

Nota : pour plus de détails techniques voir les sites:

https://fr.wikipedia.org/wiki/Architecture\_ARM https://en.wikipedia.org/wiki/System\_on\_a\_chip

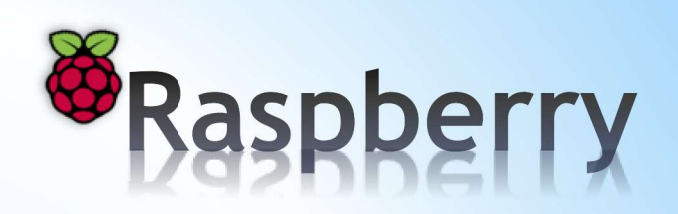

Exemple d'un environnement possible autour de la Raspberry

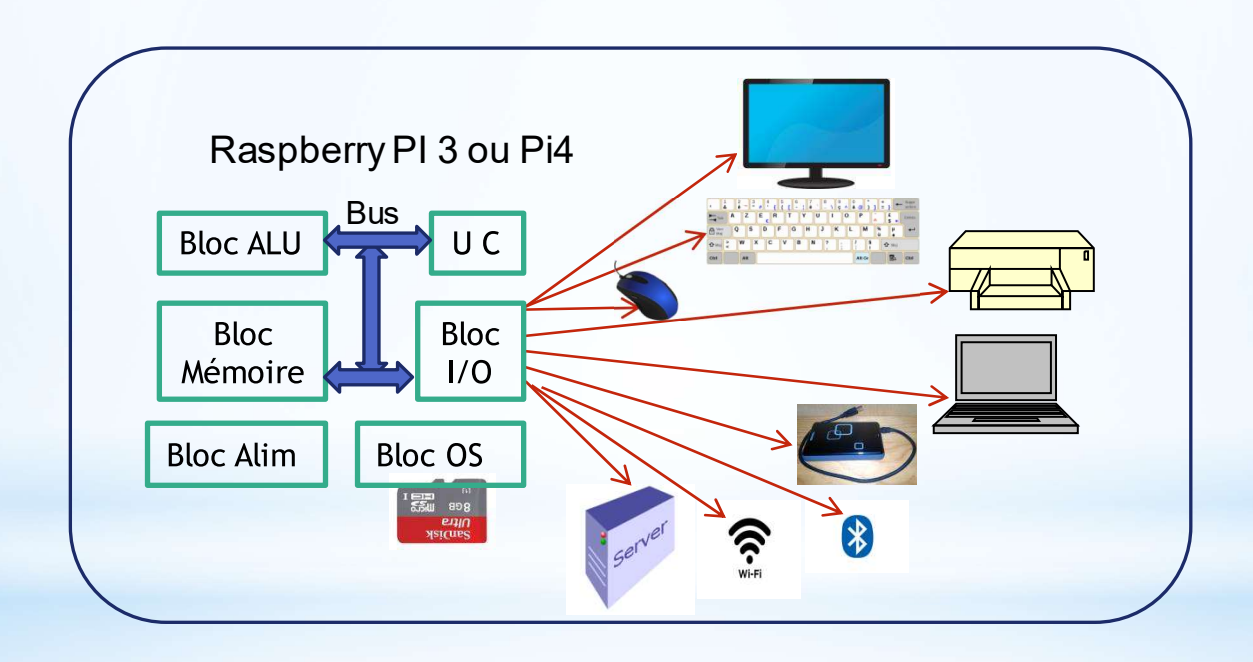

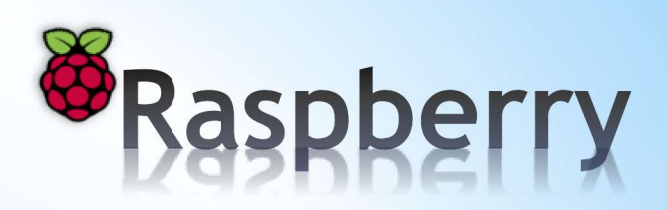

## \* Acquisition

Selon vos compétences vous pouvez soit :

#### Public avertit

- acheter une carte Raspberry avec son bloc d'alimentation et une carte micro\_SD vierge
- aller sur le site Raspberry France pour télécharger la version Raspbian sur votre PC. https://raspbian-france.fr/
- copier l'Operating System sur la carte micro\_SD à l'aide de « Win32DiskImager » ou « Etcher ».
- mettre sous tension la carte et brancher la liaison Ethernet.
- configurer votre carte depuis votre PC à l'aide du logiciel Putty.

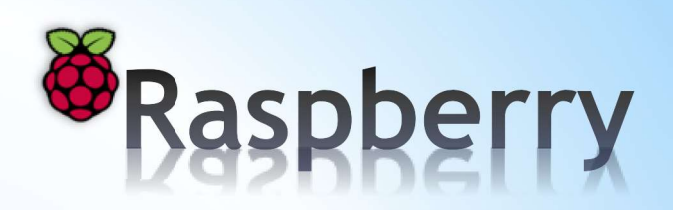

## \* Acquisition Raspberry Pi 3

#### Public débutant

- acheter le pack complet prêt à l'emploi sur Amazon pour moins de 80 €.

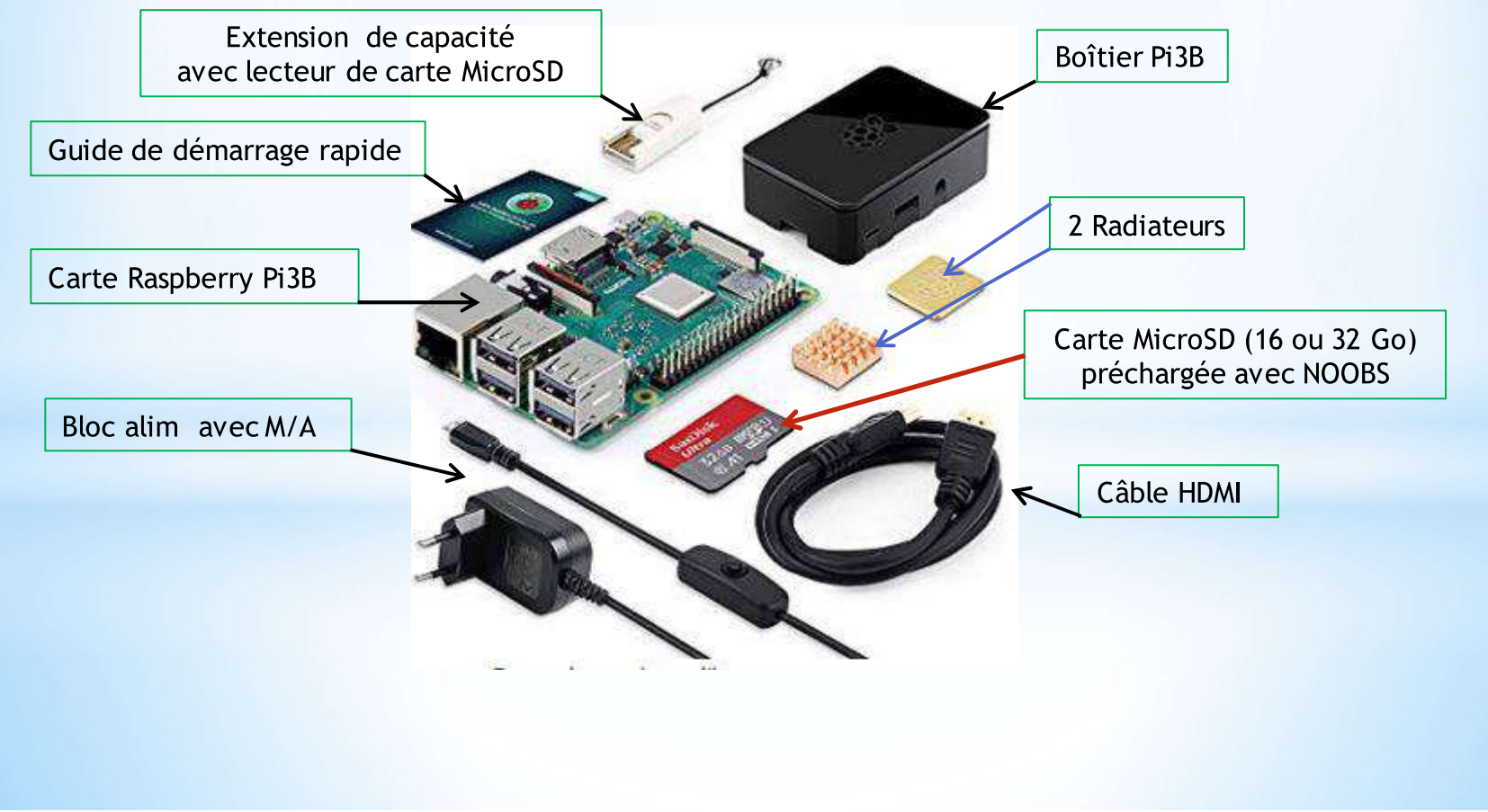

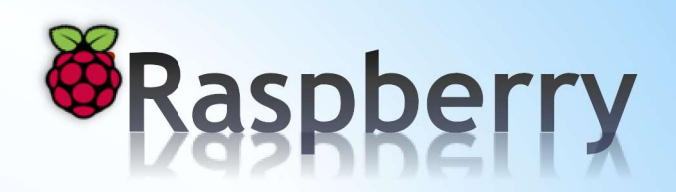

## \* Acquisition Raspberry Pi 4 (bureautique)

#### Public débutant

- acheter le pack complet prêt à l'emploi sur Amazon pour moins de 130 €.

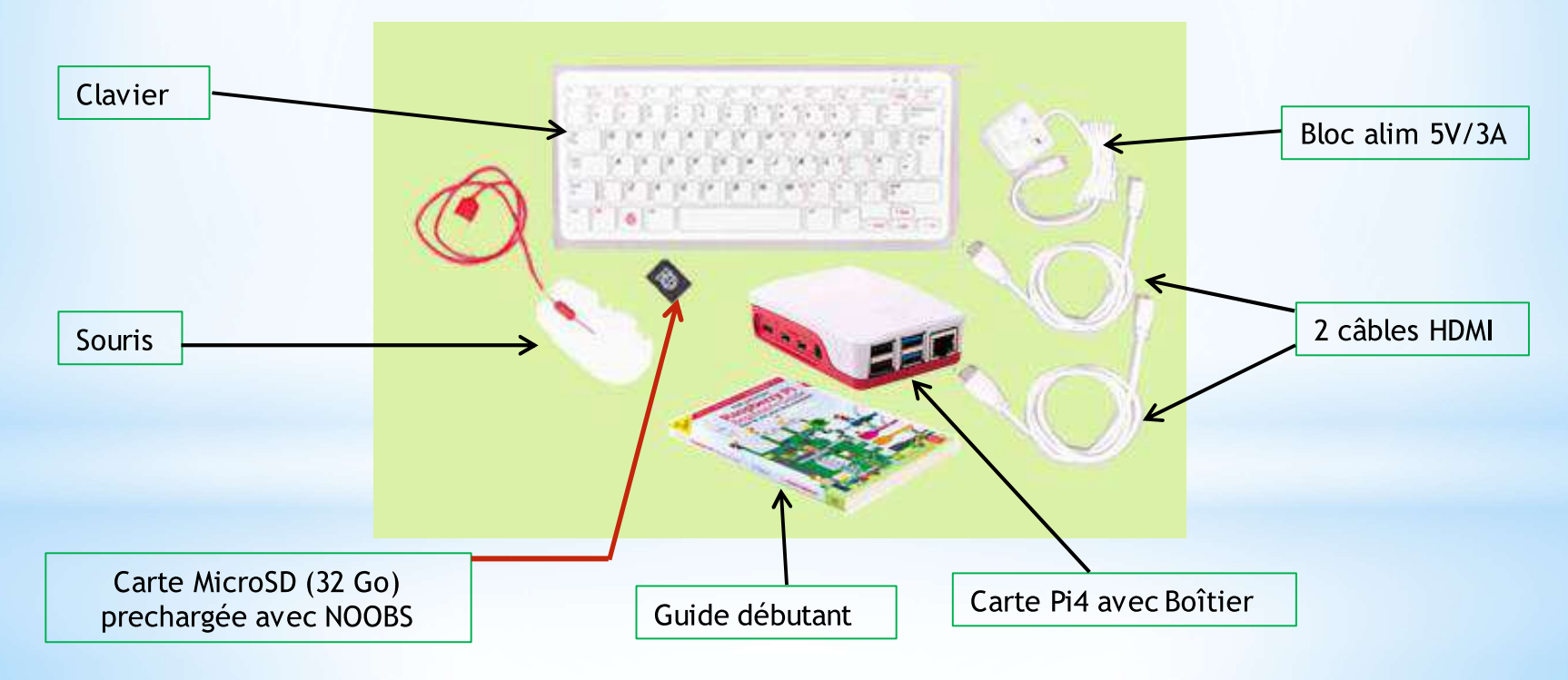

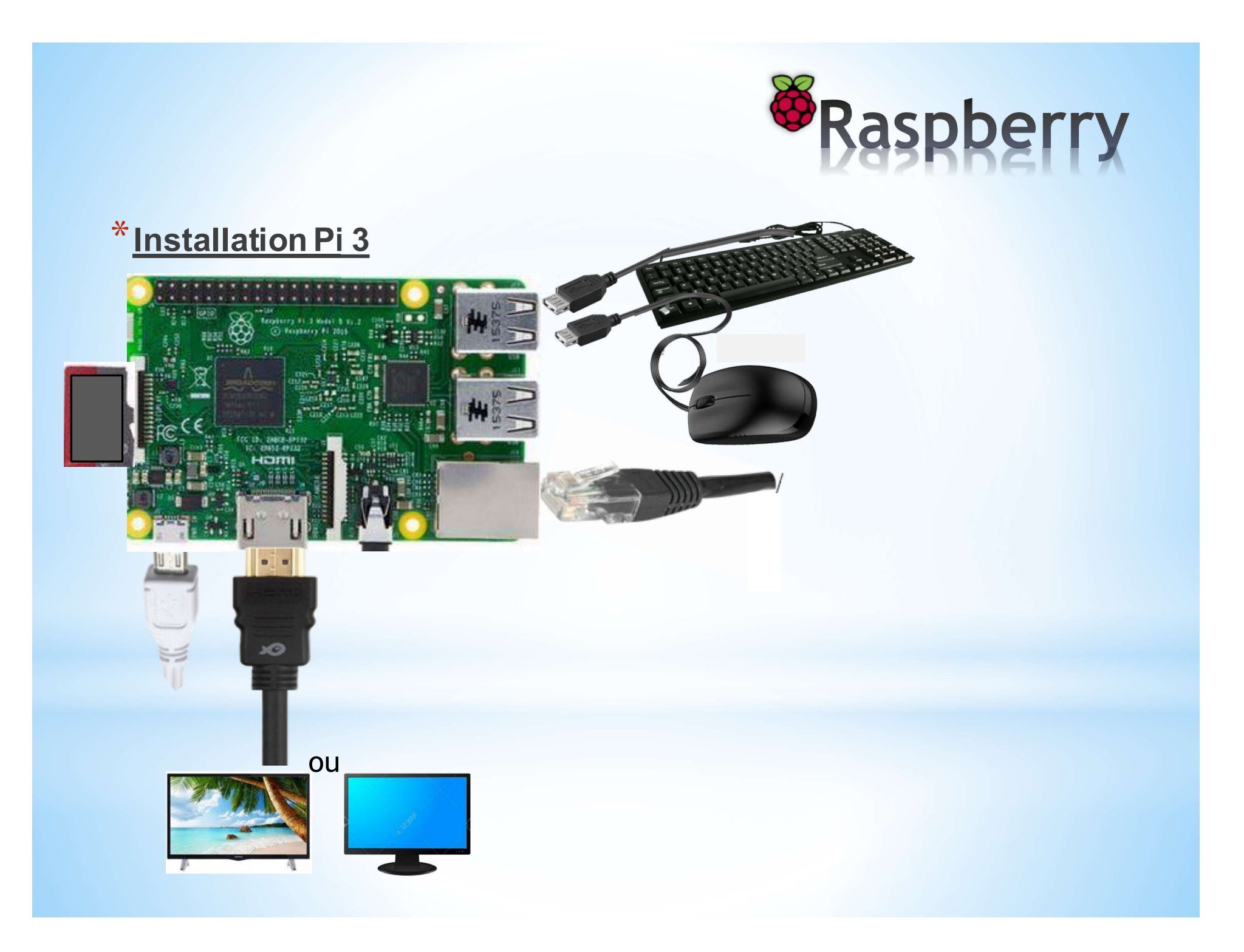

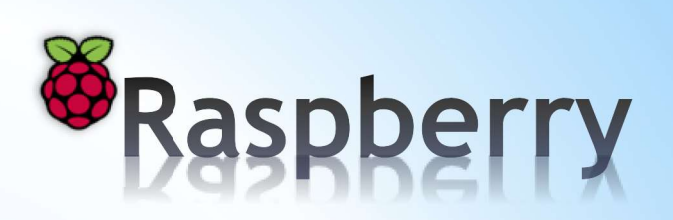

## \* Installation Pi 4

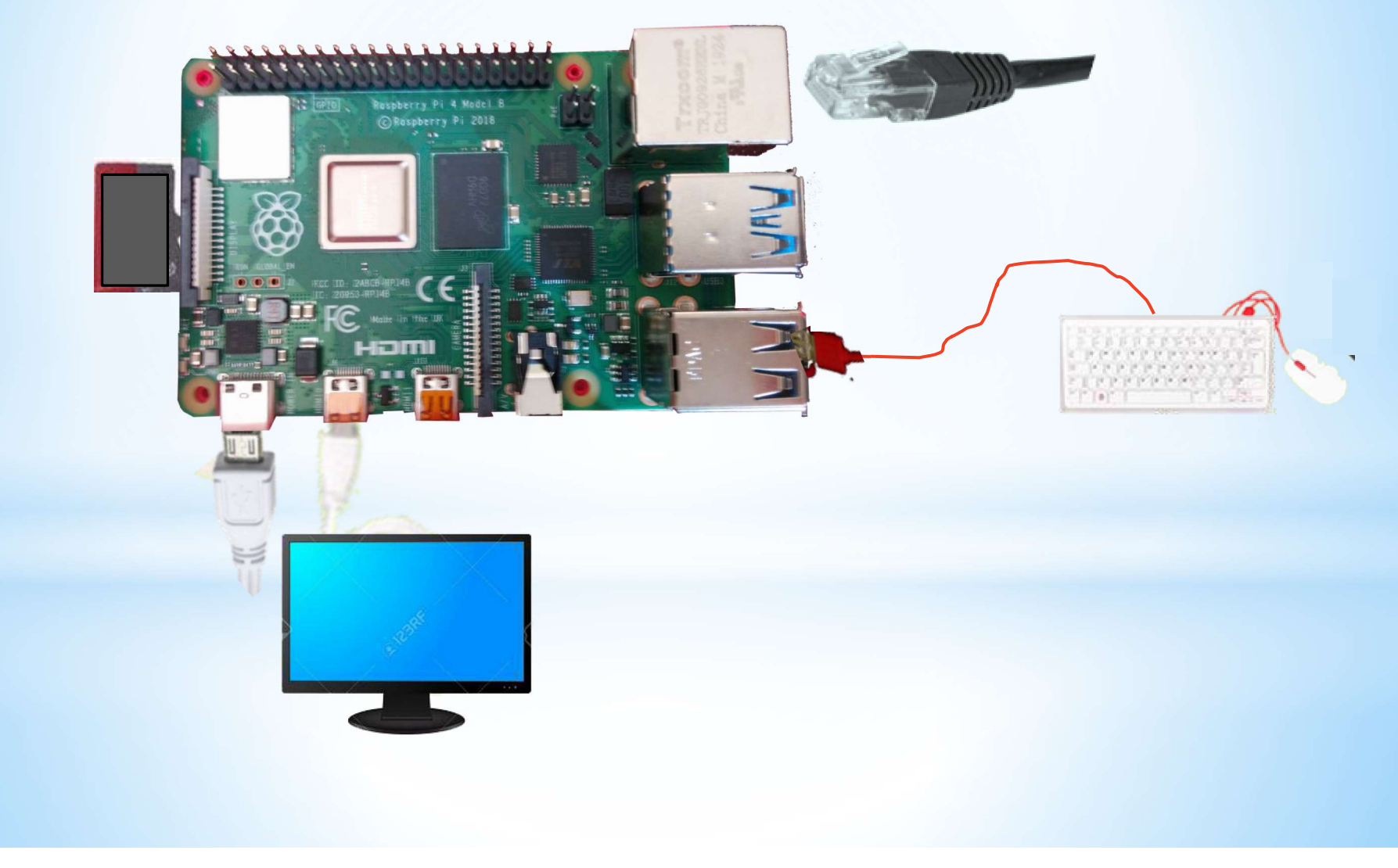

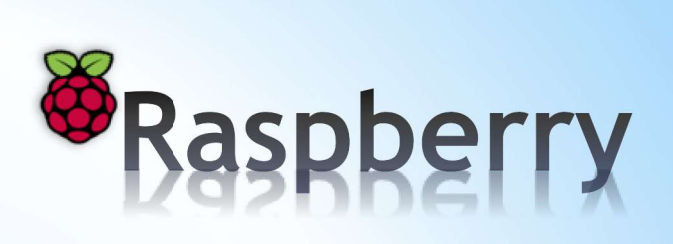

#### Fenêtre qui apparaît au démarrage

| Install (i)                         | Edit config (e) Wifi networks (w) Online help (h) Exit (Esc)                                  |      |
|-------------------------------------|-----------------------------------------------------------------------------------------------|------|
| × ()                                | Raspbian [RECOMMENDED]<br>A port of Debian jessie for the Raspberry Pi (full desktop version) | -    |
| o 🛟                                 | LibreELEC_RPi2                                                                                |      |
| 00                                  | Raspbian Lite<br>A port of Debian jessie for the Raspberry Pi (minimal version)               | 1101 |
| 0 🧔                                 | Lakka_RPi2<br>The DIY retro emulation console                                                 |      |
| 0 🚞                                 | Adds an empty 512MB ext4 format partition to the partition layout.                            |      |
|                                     | OSMC_Pi2<br>A fast and feature filled open source media center                                | 1    |
| m SR                                | recalboxOS-rpi3                                                                               | 1    |
| - Disk spai<br>Needed:<br>Available | е<br>3970 МВ<br>е: 7416 МВ                                                                    |      |
|                                     | Laboration m. (197 Excelled man 197 Particulation (as 197                                     |      |
|                                     | Language to. Late english toky - Republic (5), gb                                             |      |
|                                     |                                                                                               |      |

New Out Of Box Software (NOOBS)

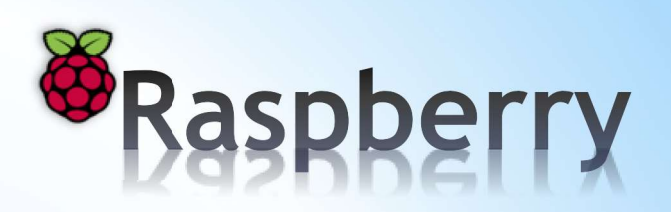

## **Utilisation**

. Raspbian permet de faire de la bureautique, Internet, initiation programmation (Scratch), etc...

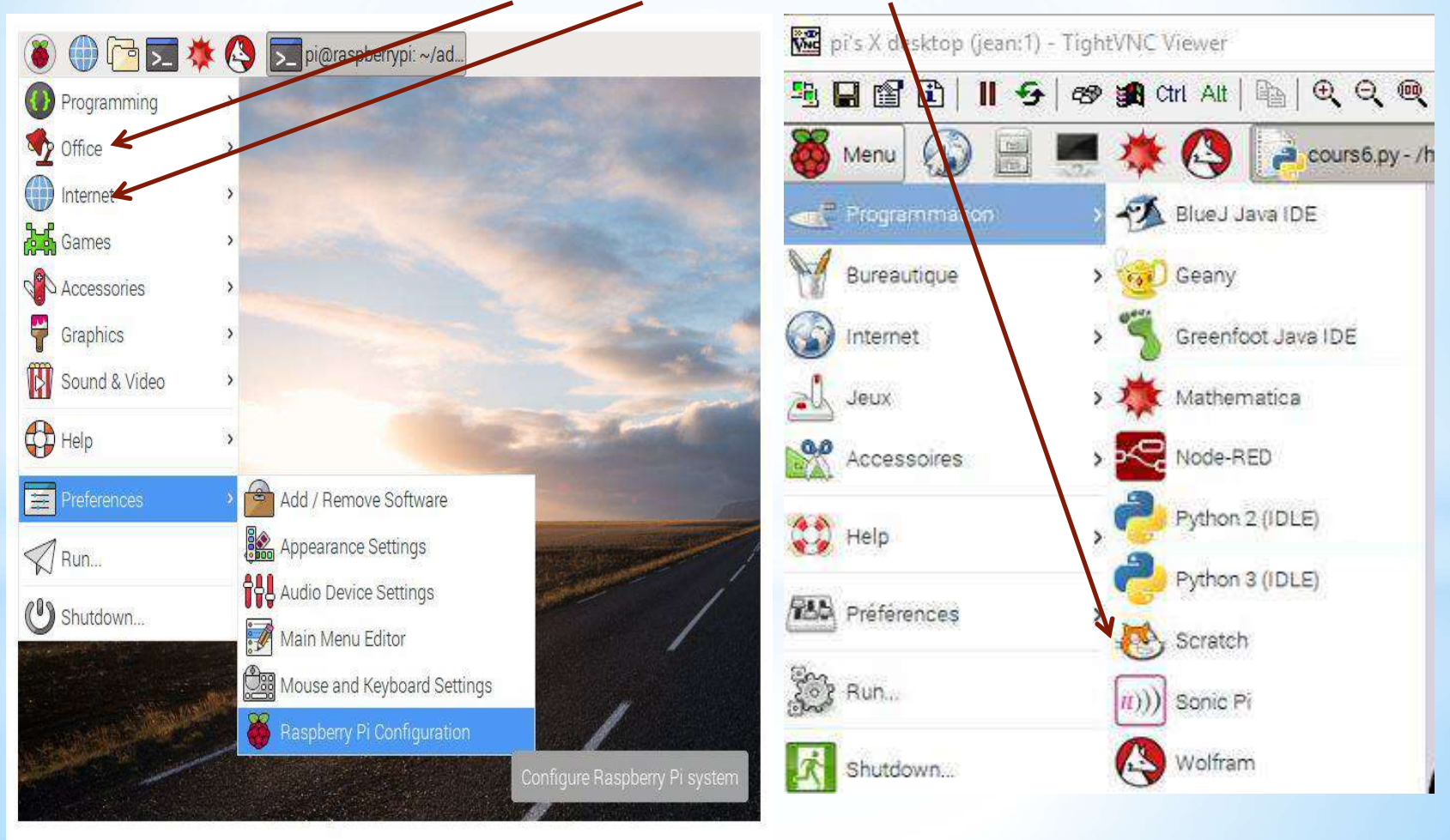

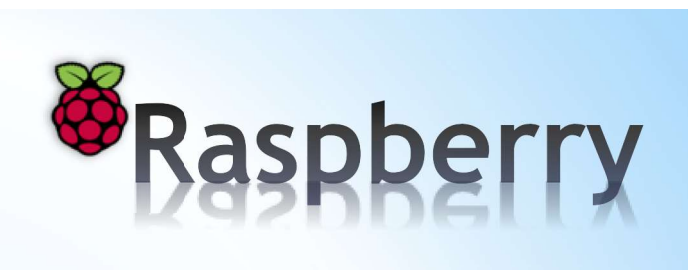

. LibreELEC lecteur multi-média libre basé sur KODI

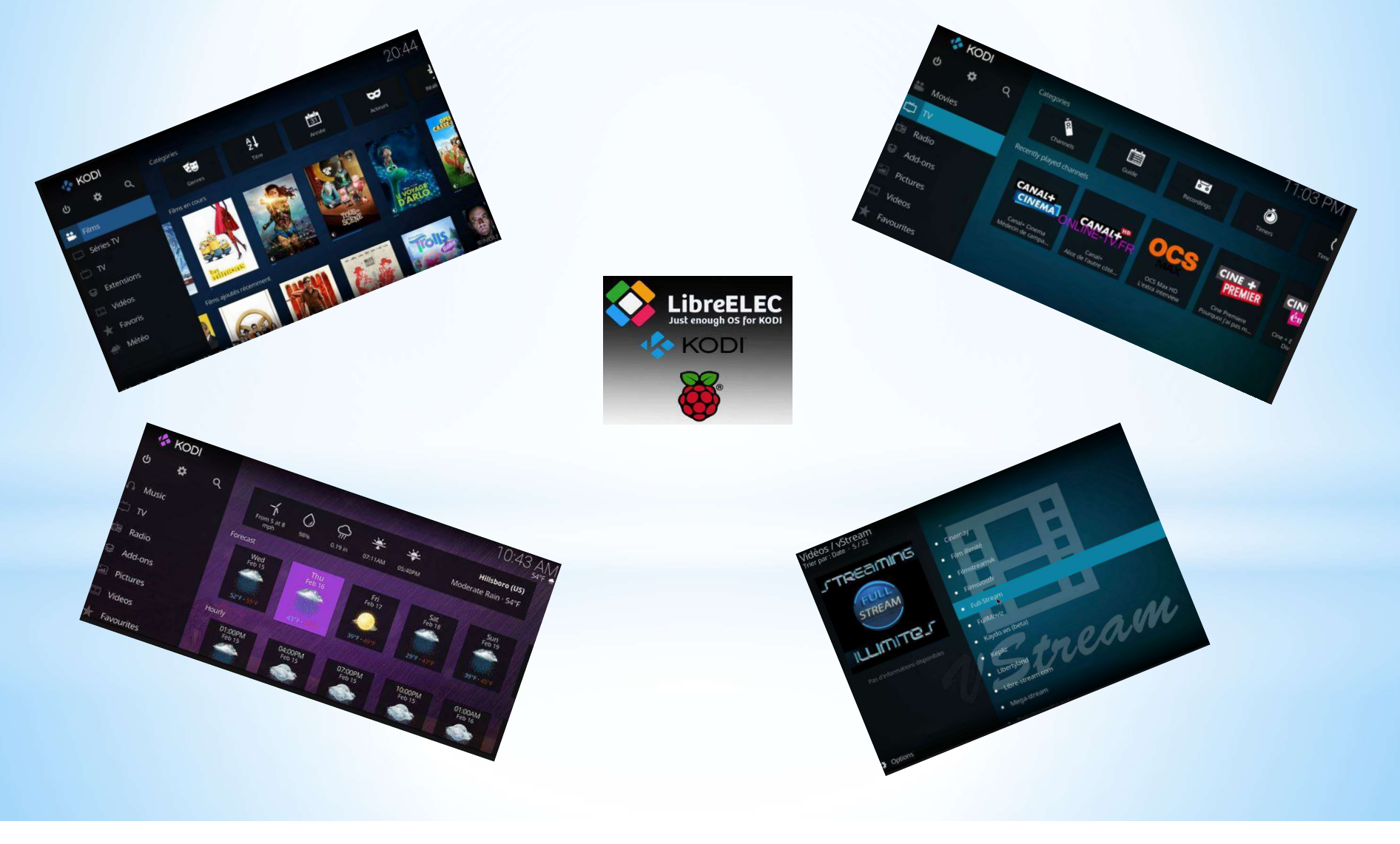

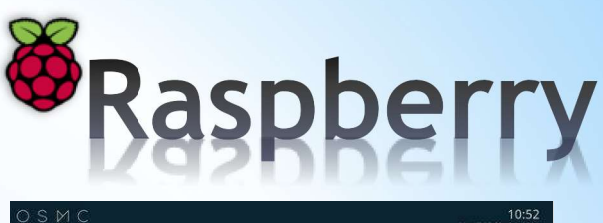

. **OSMC** (média center)

- \* OSMC se **met à jour automatiquement** et très régulièrement.
- OSMC
   1052

   Séries TV
   Vidéos

   Vidéos
   Vidéos

   Musique
   Images

   My OSMC
   Images

   Favoris
   Conresting

   Météo
   Actors

   Paramètres
   Directors
- \* Permet de lire vos fichiers de musiques, de films et de séries, ainsi que les chaines TV accessibles via internet.
- \* Prend en compte tous les formats vidéos, sonores et d'image.
- \* Génère automatiquement une base de donnée locale contenant une **vignette** pour chacun des films et séries, ainsi qu'une description. Pour les fichiers musicaux, il télécharge l'image de la pochette.
- \* Disponible en **français** et si votre TV supporte le HDMI CEC, vous pourrez naviguer dans les menus directement depuis la télécommande de votre TV !
- \* Vous pourrez utiliser votre **smartphone comme télécommande** en installant l'application **Kodi**.

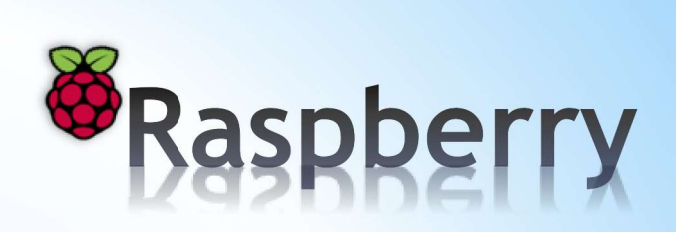

. Lakka (transforme la PI en consoles retro gaming)

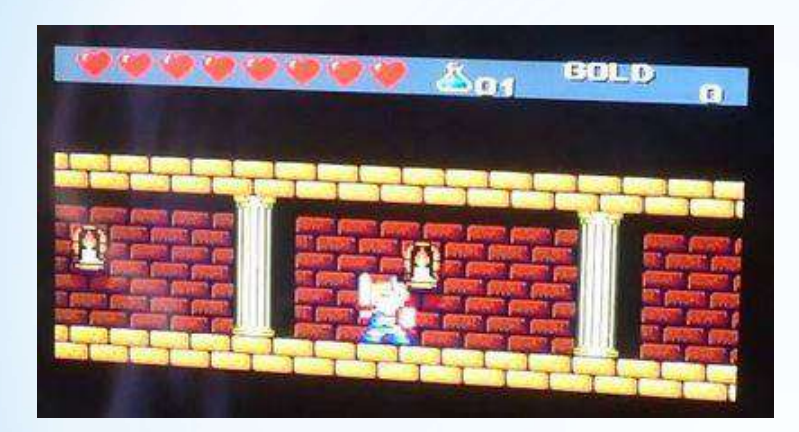

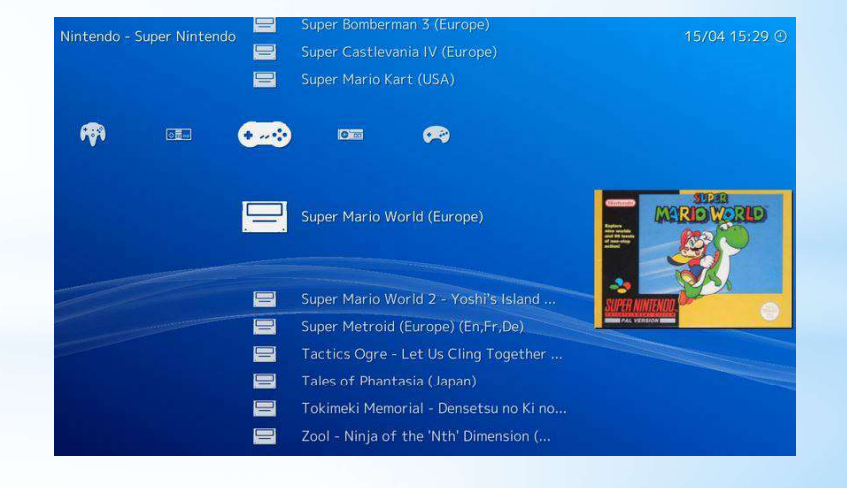

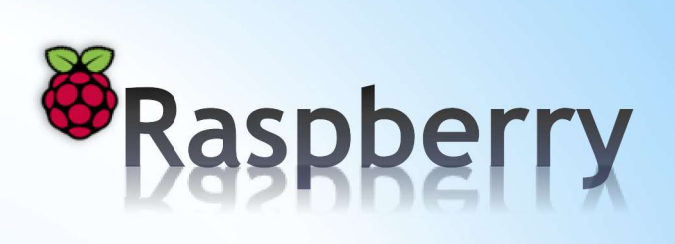

. Recalbox (émulateur pour le rétro-gaming)

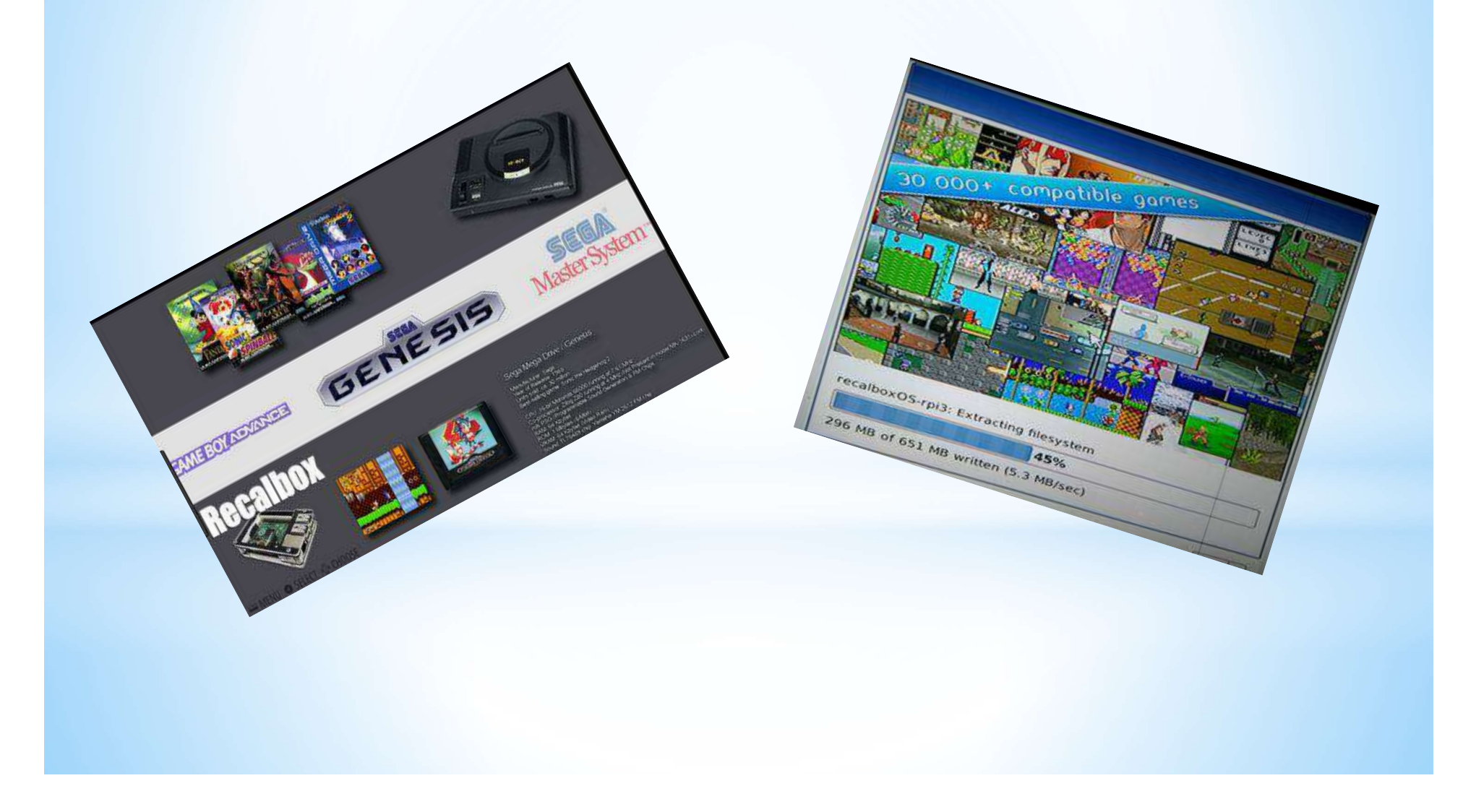

Si vous avez acquis une Raspberry Pi seule alors il faut graver une carte  $\mu$ SD à partir de votre PC Windows aller <u>PC</u>

Si vous avez déjà une carte µSD livrée avec la Raspberry Pi aller <u>ici</u>

Si vous voulez créer une copie de la carte µSD livrée avec la Raspberry Pi aller maintenance

#### Nota:

Il existe à ce jour 2 méthodes d'installation. L'ancienne décrite ci-dessous et une nouvelle plus simple sous le nom de **Pi Imager** (<u>cf. pimager</u>)

#### 1. Télécharger l'OS dernière version

A: aller sur le site:

https://www.raspberrypi.org/downloads/raspbian/

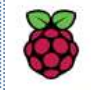

Products Blog Downloads Community Help Forums Education Projects

## Raspberry Pi OS (previously called Raspbian)

**Raspberry Pi OS** (previously called Raspbian) is the Foundation's official supported operating system. You can install it with <u>NOOBS</u> or download the image below and follow our <u>installation guide</u>.

Raspberry Pi OS comes pre-installed with plenty of software for education, programming and general use. It has Python, Scratch, Sonic Pi, Java and more.

## B: Choisir la version désirée:

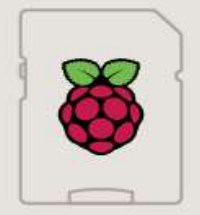

| software          |                                      |
|-------------------|--------------------------------------|
| hased on Debian F | p and recommended software<br>duster |
| Version           | Mar. 0000                            |
| version:          | May 2020                             |
| Release date:     | 2020-05-27                           |
| Kernel version:   | 4.19                                 |
| Size:             | 2523 MB                              |
| Release notes     |                                      |

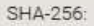

fdbd6f5b5b7e1fa5e724bd8747c5109801442e9200144d0a1941c9e73c93dd61

Version complète

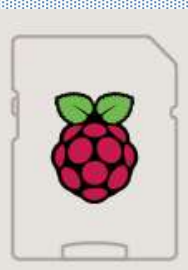

# Raspberry Pi OS (32-bit) with desktop Image with desktop based on Debian Buster Version: May 2020 Release date: 2020-05-27 Kernel version: 4.19 Size: 1128 MB Release notes 2020-05-27

Download ZIP

Download Torrent

SHA-256:

b9a5c5321b3145e605b3bcd297ca9ffc350ecb1844880afd8fb75a7589b7bd04

Version sans tous les logiciels

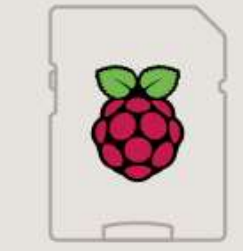

#### Raspberry Pi OS (32-bit) Lite Minimal image based on Debian Buster

Version: May 2020 Release date: 2020-05-27 Kernel version: 4.19 Size: 432 MB Release notes Download Torrent Download ZIP

SHA-256:

f5786604be4b41e292c5b3c711e2efa64b25a5b51869ea8313d58da0b46afc64

Version allégée sans le bureau

C: Télécharger la version choisie:

## Raspberry Pi OS (32-bit) with desktop and recommended software

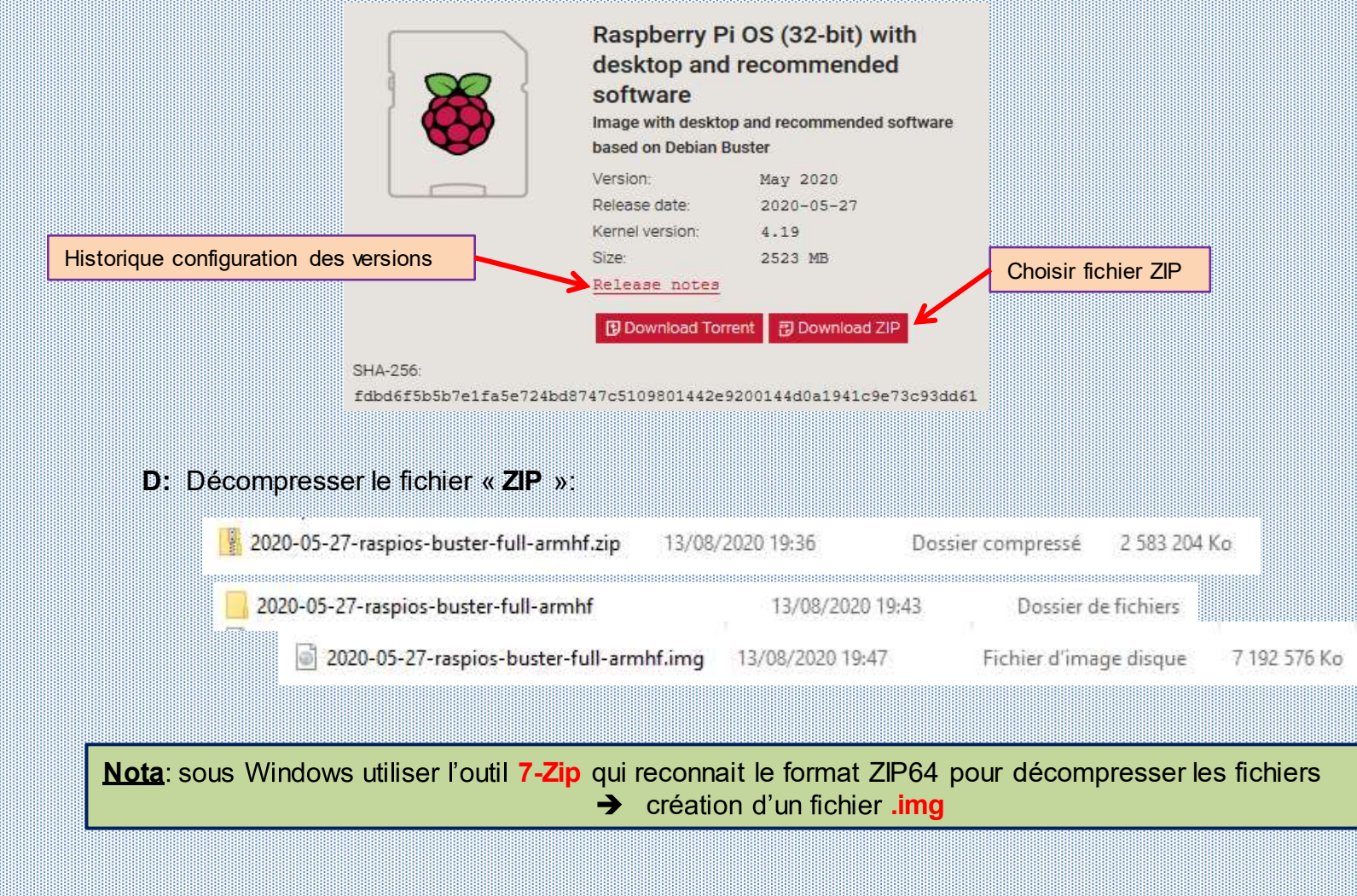

## 2. Ecriture de l'OS Raspberry Pi

#### **A:** choisir la carte µSD:

|                      | SAMSUNG<br>32 Evo<br>Pus<br>≋₁u | SanDisk<br>Ultra<br>32 <sub>GB</sub> | Samisk<br>Extreme<br>32 GB ﷺ ¥30<br>⊎ 41 |
|----------------------|---------------------------------|--------------------------------------|------------------------------------------|
|                      | Samsung                         | SanDisk<br>Ultra                     | SanDisk<br>Extreme                       |
| Taille mémoire       | 32GB                            | 32GB                                 | 32GB                                     |
| Capacité de stockage | 32GB                            | 32GB                                 | 32GB                                     |
| Vitesse de lecture   | 95 MB/s                         | 98 MB/s                              | 100 MB/s                                 |
| Classe de vitesse    | 10                              | 10                                   | 10                                       |
|                      |                                 | 1                                    |                                          |

Carte utilisée par NOOBS

**B:** graver l'OS sur la carte µSD:

Pour graver l'OS sur la carte µSD vous pouvez utiliser les 2 utilitaires suivants:

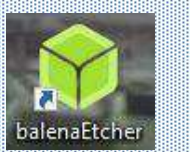

Etcher (cf. tuto « Outil Etcher »

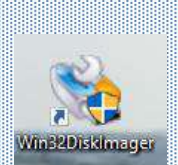

Win32DiskImager (cf. Tuto « Outil Win32Diskimager »

### 3. Installation de la carte µSD dans la Raspberry Pi

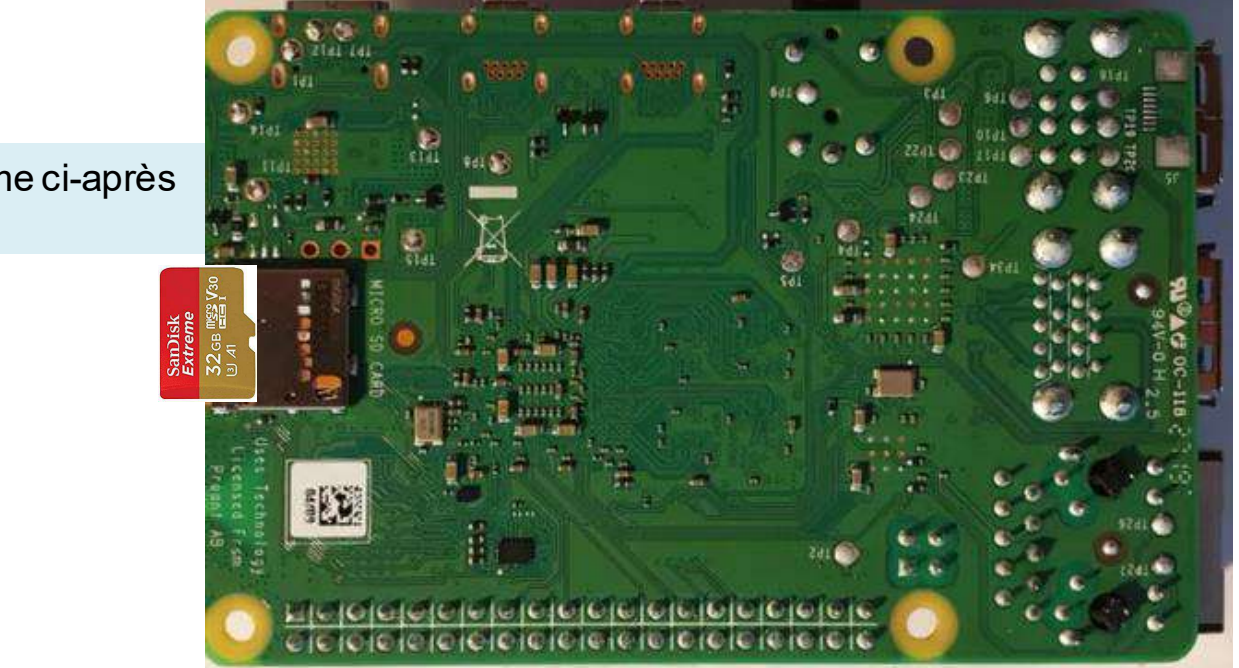

Insérer la carte comme ci-après (étiquette visible)

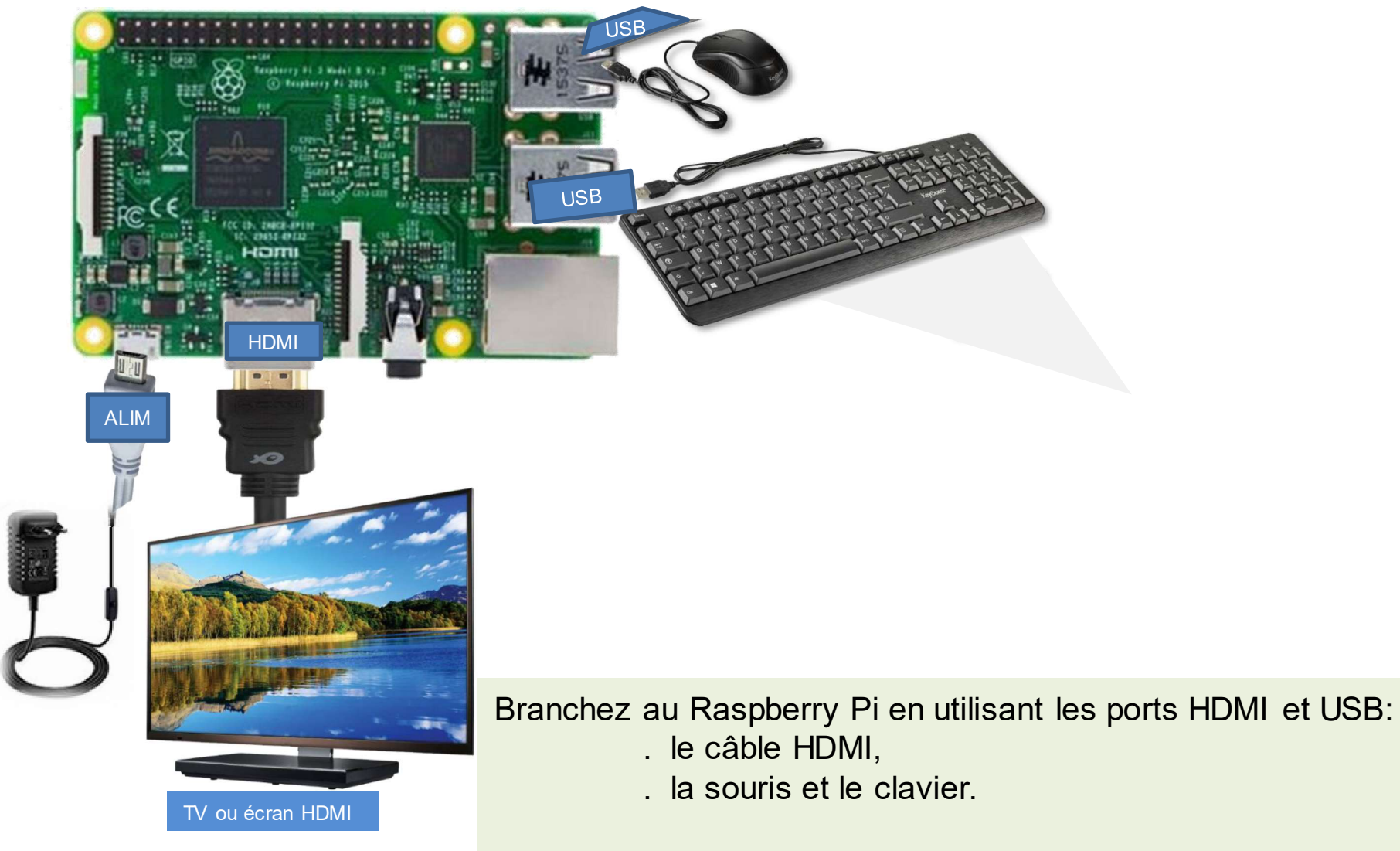

Branchez au Raspberry Pi l'alimentation 5V, 2A.

## 3. Configuration de la carte Raspberry Pi

Le Raspberry Pi s'initialise... puis le bureau apparaît après quelques secondes !

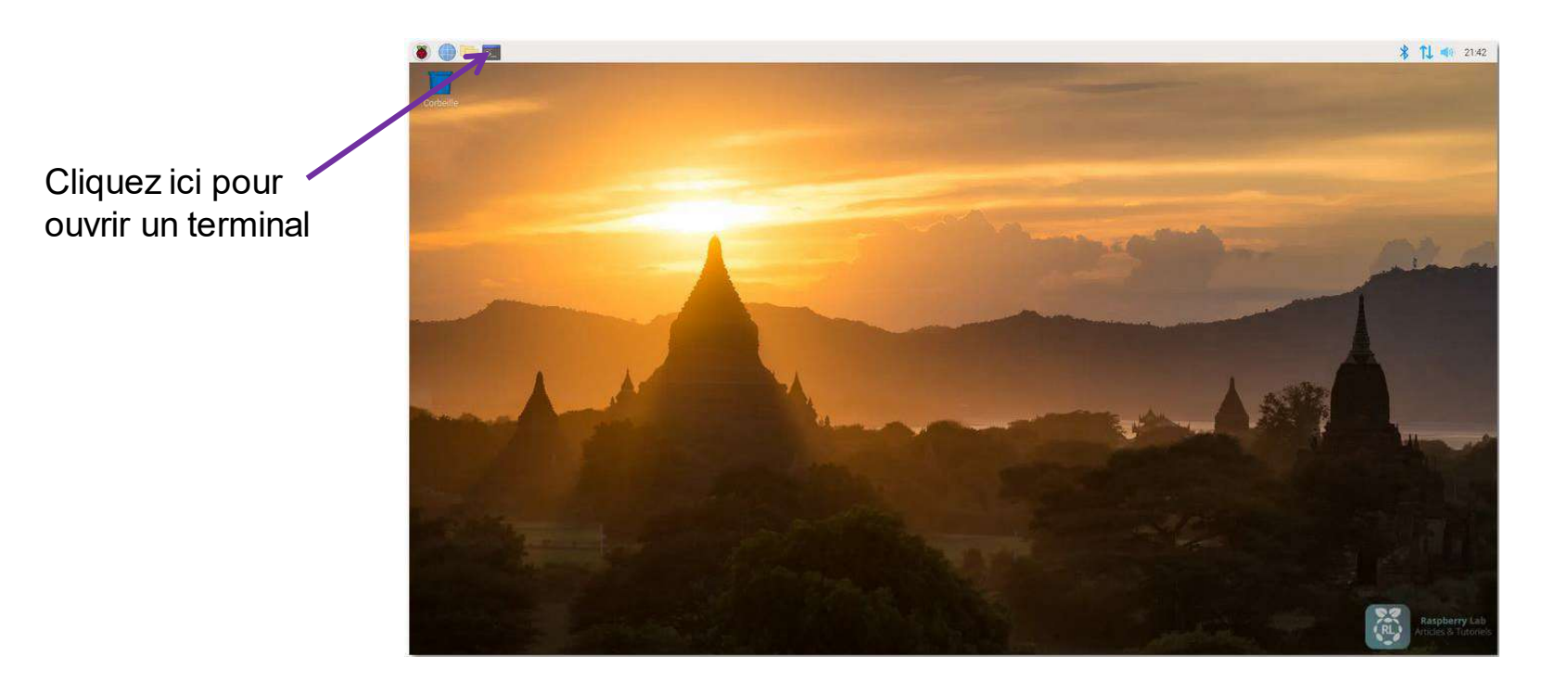

**Nota :** Si vous utilisez une souris sans fils et que la vitesse de curseur de la souris est anormalement lente  $\rightarrow$  cf. <u>commande</u>

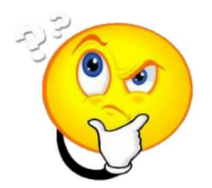

| Welcome to Raspberry Pi                                      | • • ×        |                      |
|--------------------------------------------------------------|--------------|----------------------|
| 8                                                            |              |                      |
|                                                              |              | Début du paramétrage |
| Welcome to the Raspberry Pi Desktop!                         |              |                      |
| Before you start using it, there are a few things to set up. |              |                      |
| Press 'Next' to get started.                                 |              |                      |
| IP                                                           | 192 169 1 25 |                      |
| Cancel                                                       | Next 👸       |                      |

1

|                 |                                 | Welcome to Raspberry Pi                                                                 | 4 n 8          |
|-----------------|---------------------------------|-----------------------------------------------------------------------------------------|----------------|
|                 | Set Country                     |                                                                                         |                |
|                 | Enter the deta<br>time zone, ke | ils of your location. This is used to set t<br>yboard and other international settings. | he language,   |
|                 | Country:                        | France                                                                                  | -              |
| confia. requise | Language                        | French                                                                                  | *              |
|                 | Timezone:                       | Paris                                                                                   | *              |
|                 |                                 | 📃 Use English language 👘 🗍 Us                                                           | se US keyboard |
|                 | Press 'Next' w                  | when you have made your selection                                                       |                |
|                 | Back                            |                                                                                         | Next 3         |
|                 | Back                            |                                                                                         | Nex            |

| Welco                                                                                                    | me to Ruspberry Pi 🔷 👻 😽                                          | A 11                                                                                                    |  |  |
|----------------------------------------------------------------------------------------------------|-------------------------------------------------------------------|----------------------------------------------------------------------------------------------------|--|--|
| Change Password<br>The default 'pi' user account currently has the password 'raspberry'.<br>It is strongly recommended that you change this to a different<br>password that only you know. |                                                                   | Alforigine                                                                                                    |  |  |
|                                                                                                    |                                                                   | password raspberry                                                                                                    |  |  |
| Enter new password:                                                                                                    |                                                                   |                                                                                                    |  |  |
| Confirm new password                                                                                                    | ew password                                                       |                                                                                                    |  |  |
|                                                                                                    | Hide characters                                                   |                                                                                                    |  |  |
| Press 'Next' to activate your                                                                                                    | new password.                                                     |                                                                                                    |  |  |
| Back                                                                                                    | Next                                                              |                                                                                                    |  |  |
|                                                                                                    | - C2                                                              | Welcome to Raspberry Pl 🛛 👻 🚽 🗶                                                                                                    |  |  |
|                                                                                                    |                                                                   | Set Up Screen                                                                                                    |  |  |
|                                                                                                    |                                                                   |                                                                                                    |  |  |
|                                                                                                    |                                                                   | The desktop should fill the entire screen.<br>Tick the box below if your screen has a black border at the edges.                                                                                                    |  |  |
| Cochez                                                                                                    | la case si une bordure                                            | The desktop should fill the entire screen.<br>Tick the box below if your screen has a black border at the edges.<br>This screen shows a black border around the desktop                                                                                                |  |  |
| Cochez<br>noire en                                                                                                    | la case si une bordure<br>cadre le bureau et que                  | The desktop should fill the entire screen.<br>Tick the box below if your screen has a black border at the edges.<br>This screen shows a black border around the desktop<br>Press 'Next' to save your setting.                                                          |  |  |
| Cochez<br>noire en<br>vous n'e                                                                                                    | la case si une bordure<br>cadre le bureau et que<br>en voulez pas | The desktop should fill the entire screen.<br>Tick the box below if your screen has a black border at the edges.<br>This screen shows a black border around the desktop<br>Press 'Next' to save your setting.<br>The change will take effect when the Pi is restarted. |  |  |

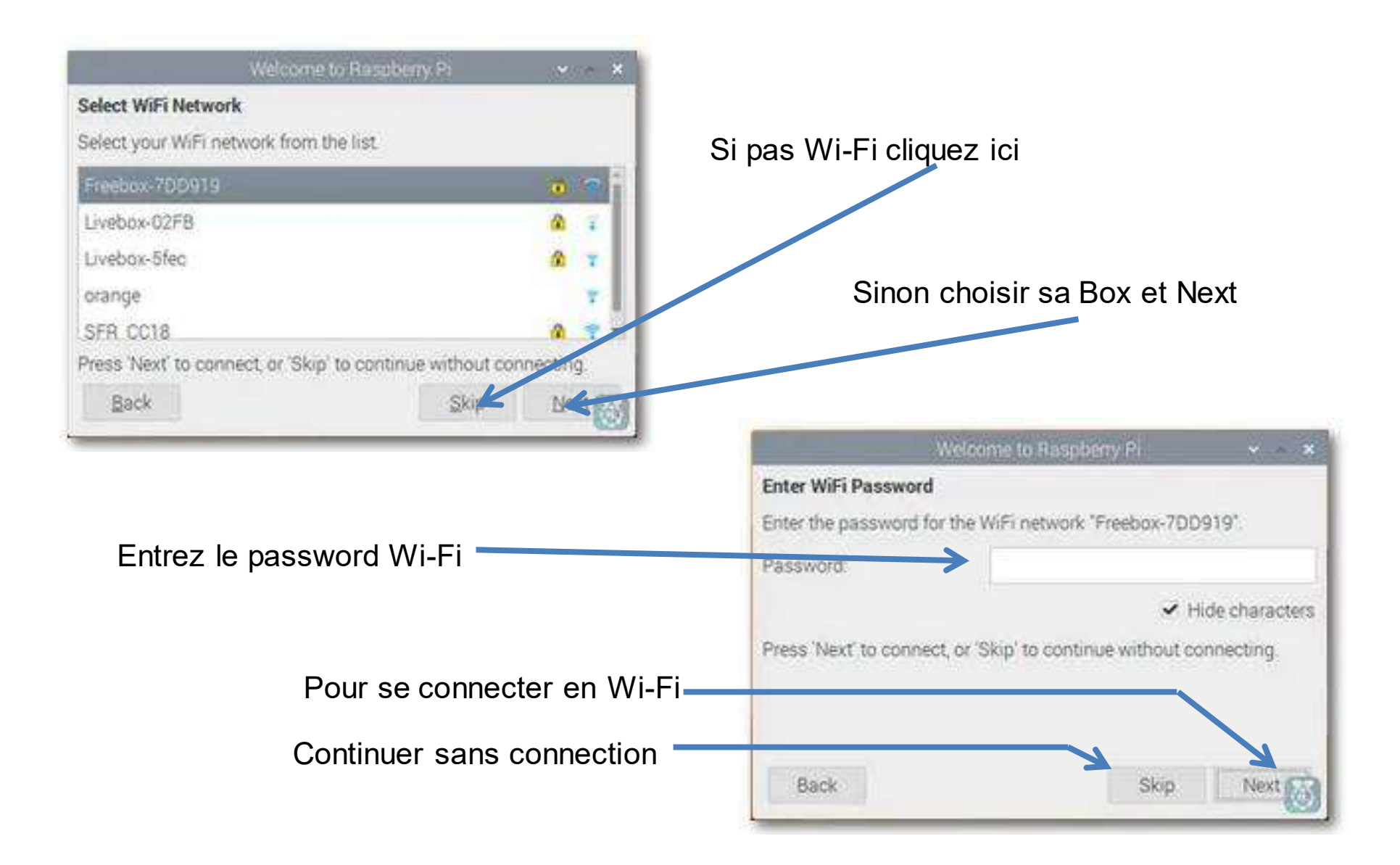

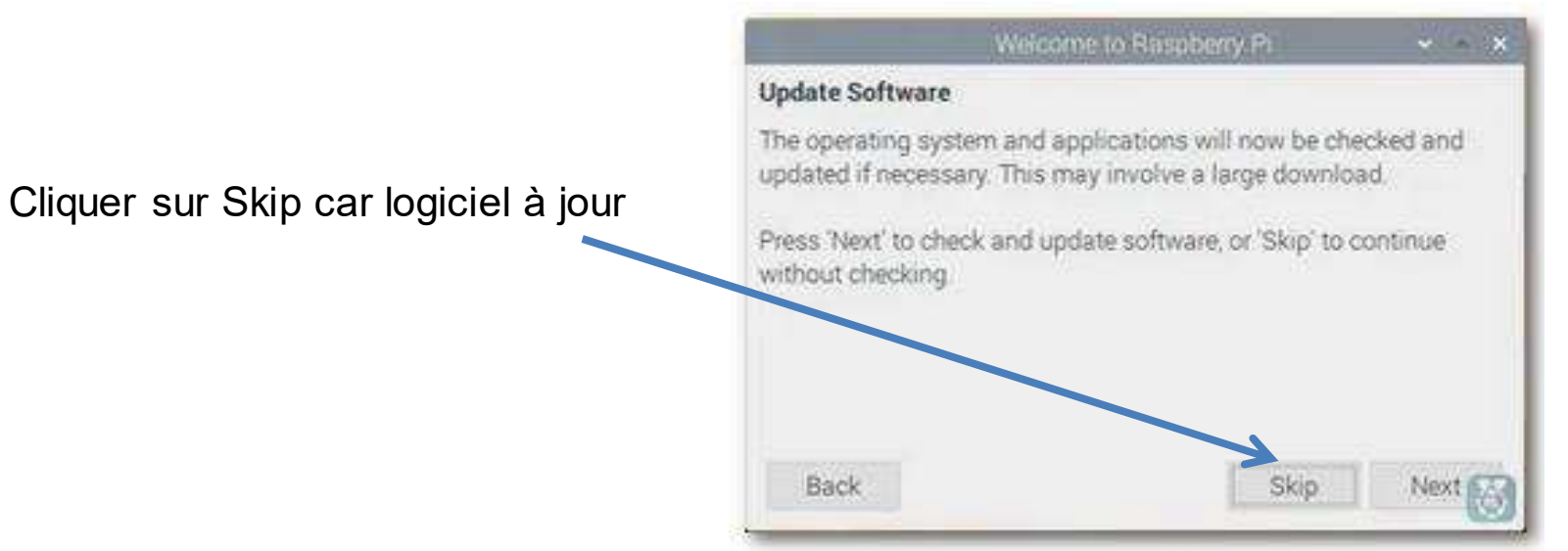

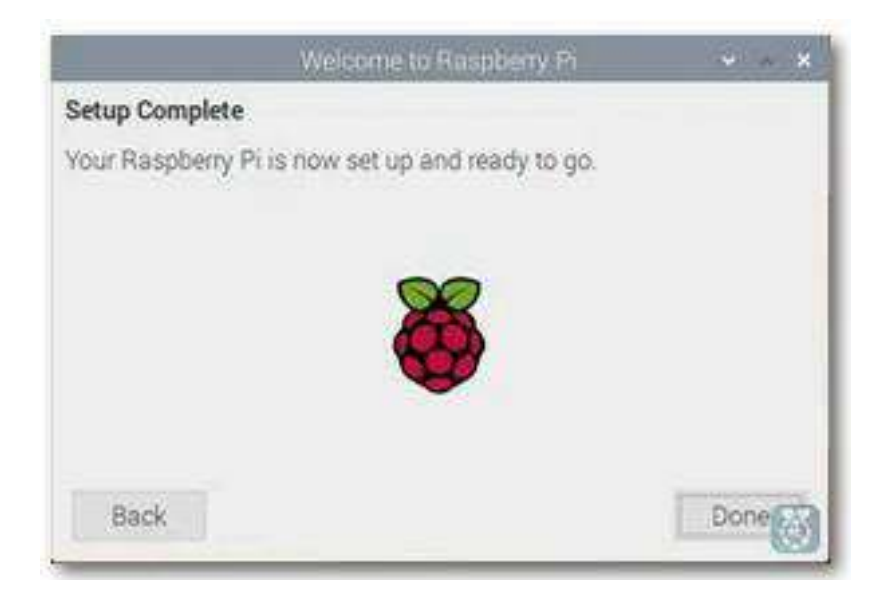

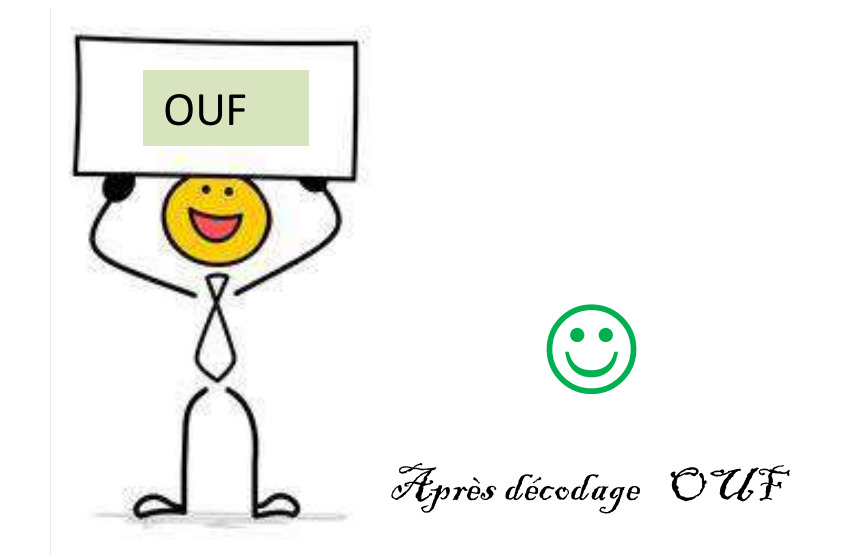

#### **Présentation Pilmager**

Avec **Pi Imager** et le nouveau assistant de configuration de Raspbian, l'installation et la configuration devient un jeu d'enfant et ne prend quel quelques dizaines de minutes. Pour cela, il faut dans un premier temps installer Pi Imager sur son PC

#### 1. Installer Raspberry Pilmager

Raspberry a développé un outil qui permet de télécharger et installer l'image du système sur la carte µSD en 3 étapes. Inutile donc de télécharger manuellement l'image de Raspbian. **Pi Imager** s'occupe de tout. C'est un outil équivalent à l'ancien **Noobs** 

A: aller sur le site:

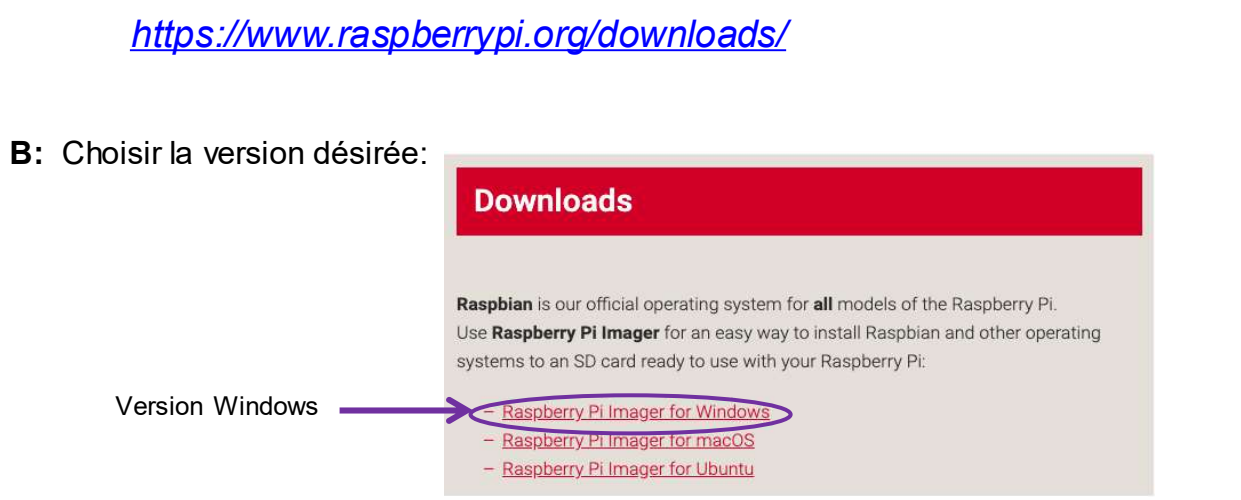

**C:** Télécharger la version désirée:

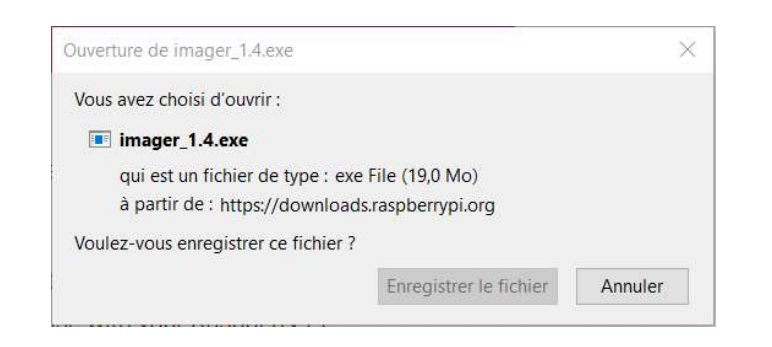

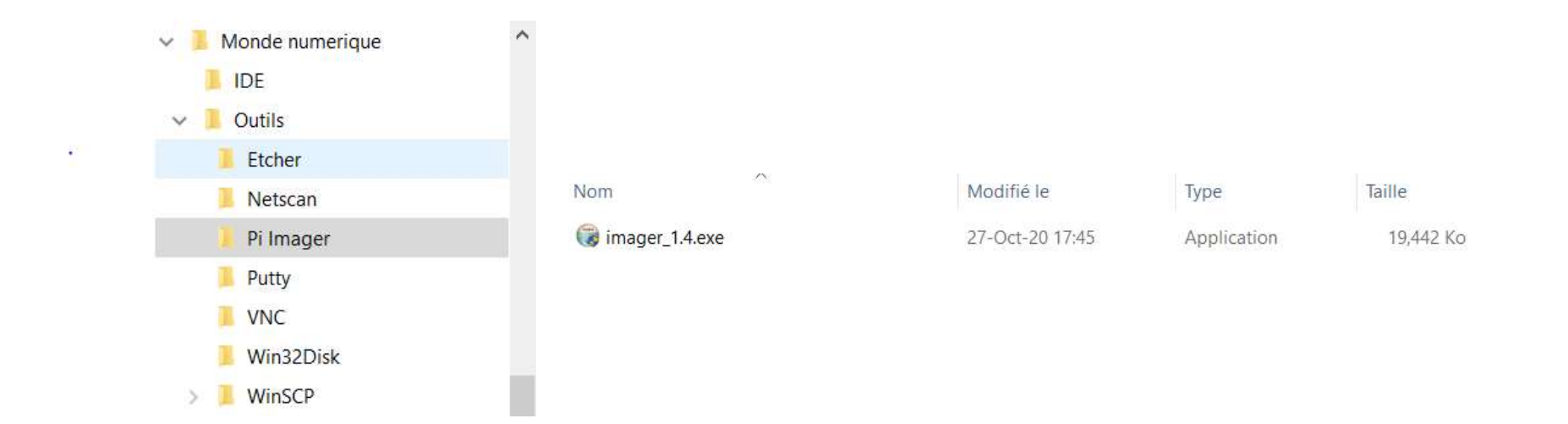

**D:** Installer Pi Imager:

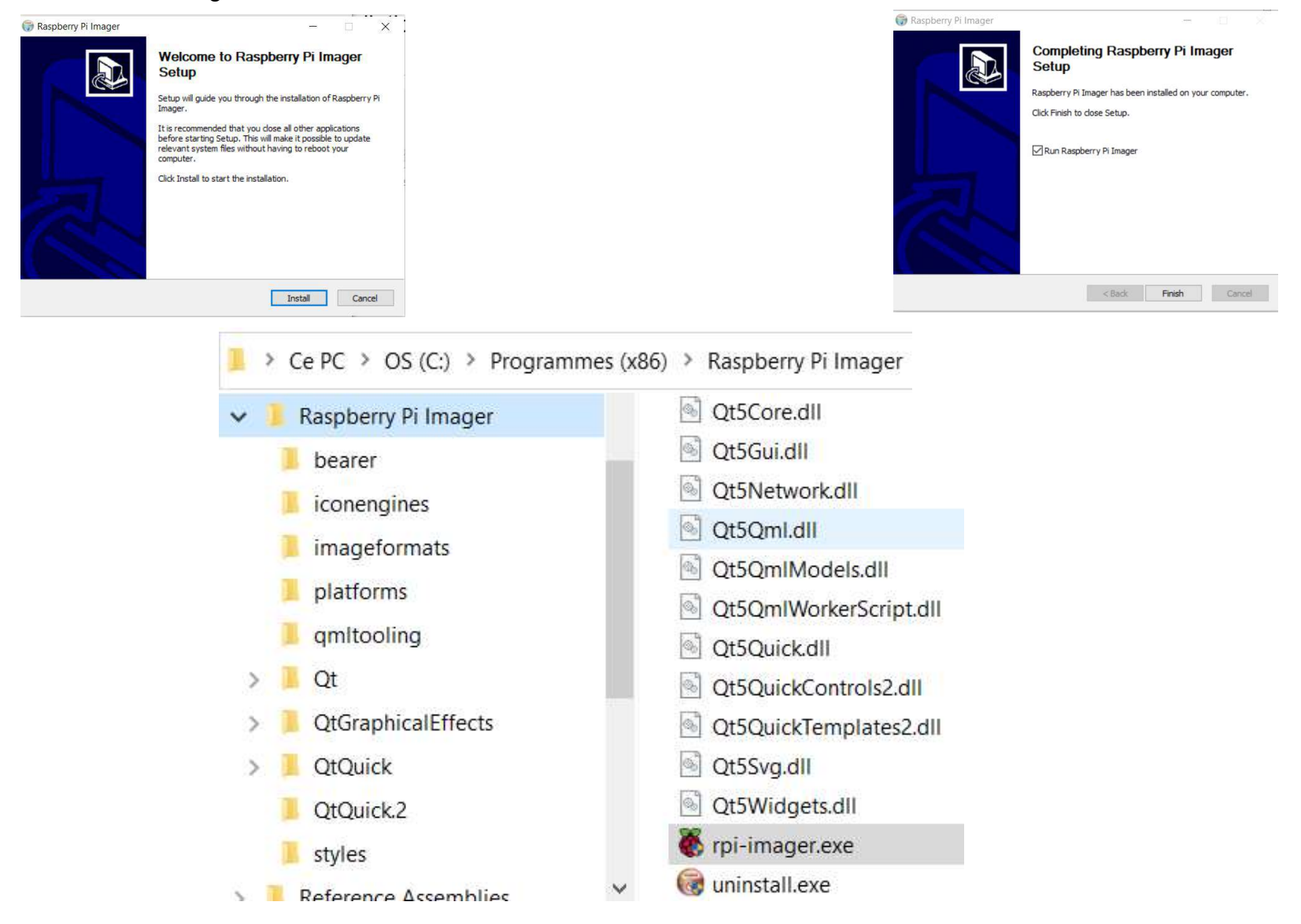

E: lancer Pi Imager: rpi-imagenexe × Raspberry Pi Imager v1.4 <del>. –</del>. **Raspberry Pi Operating System** SD Card CHOOSE SD CARD CHOOSE OS Choix de l' OS

#### Choix de l' OS

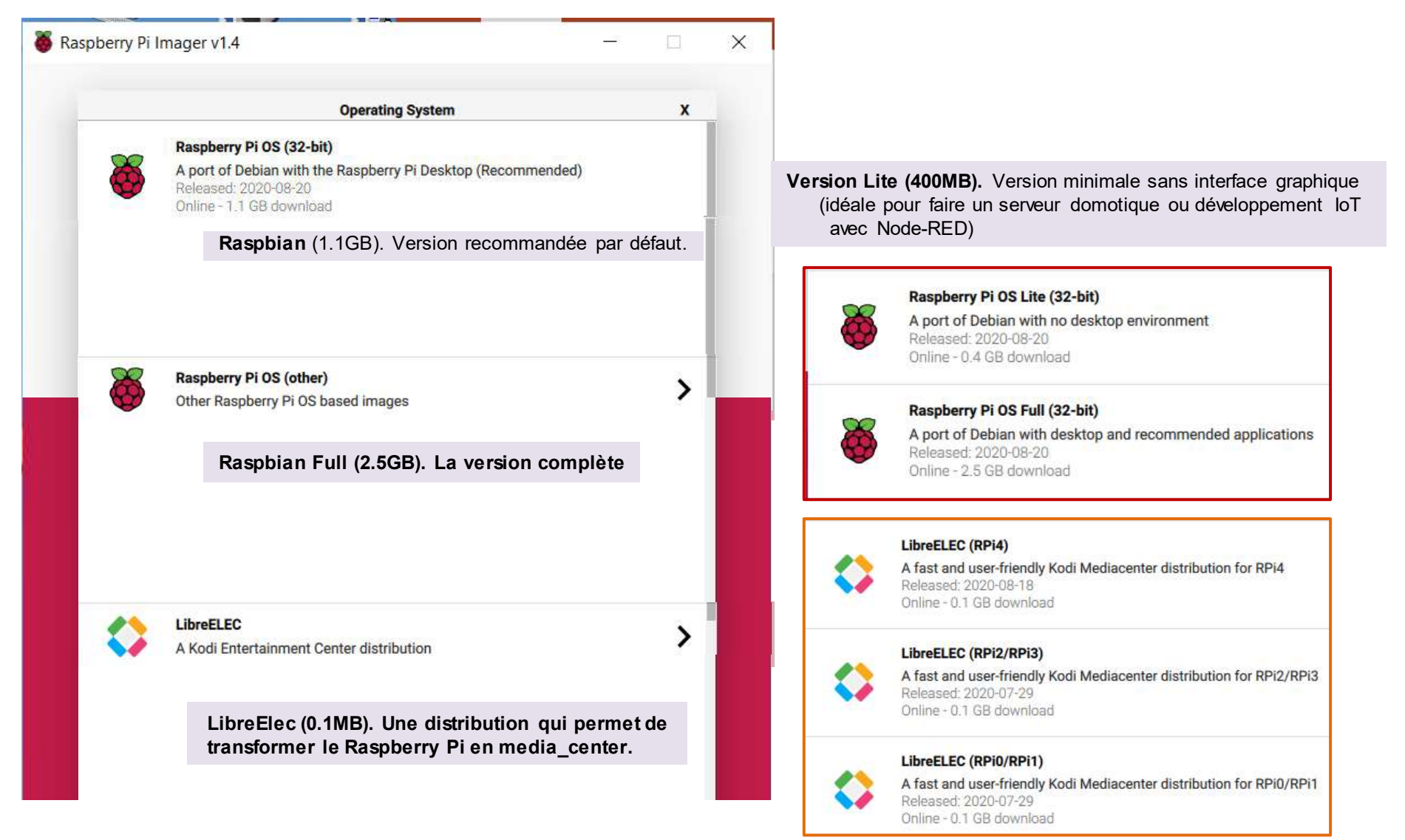

Ubuntu. 6 versions de Ubuntu. (4 Server et 2 Core IoT)

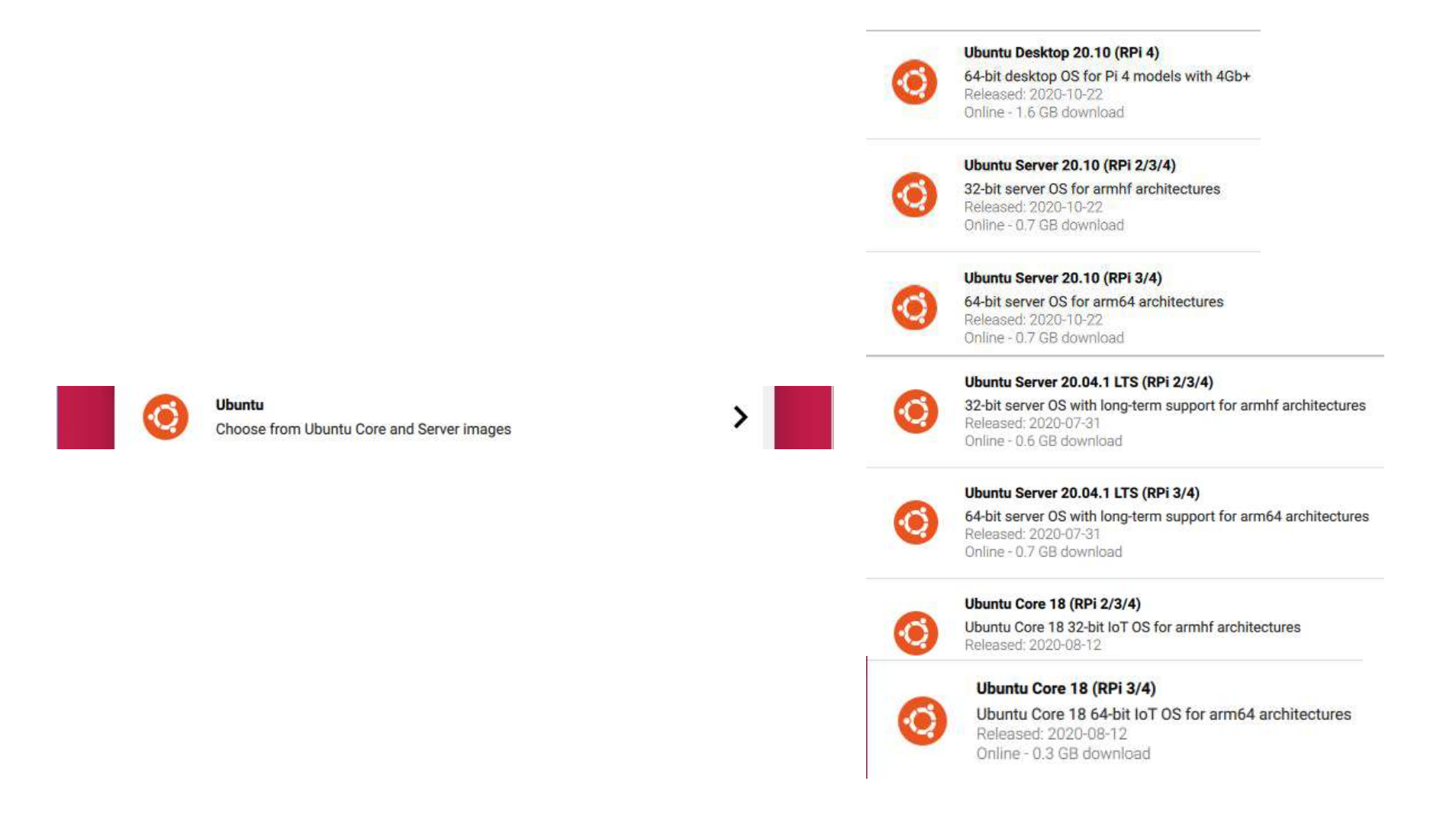

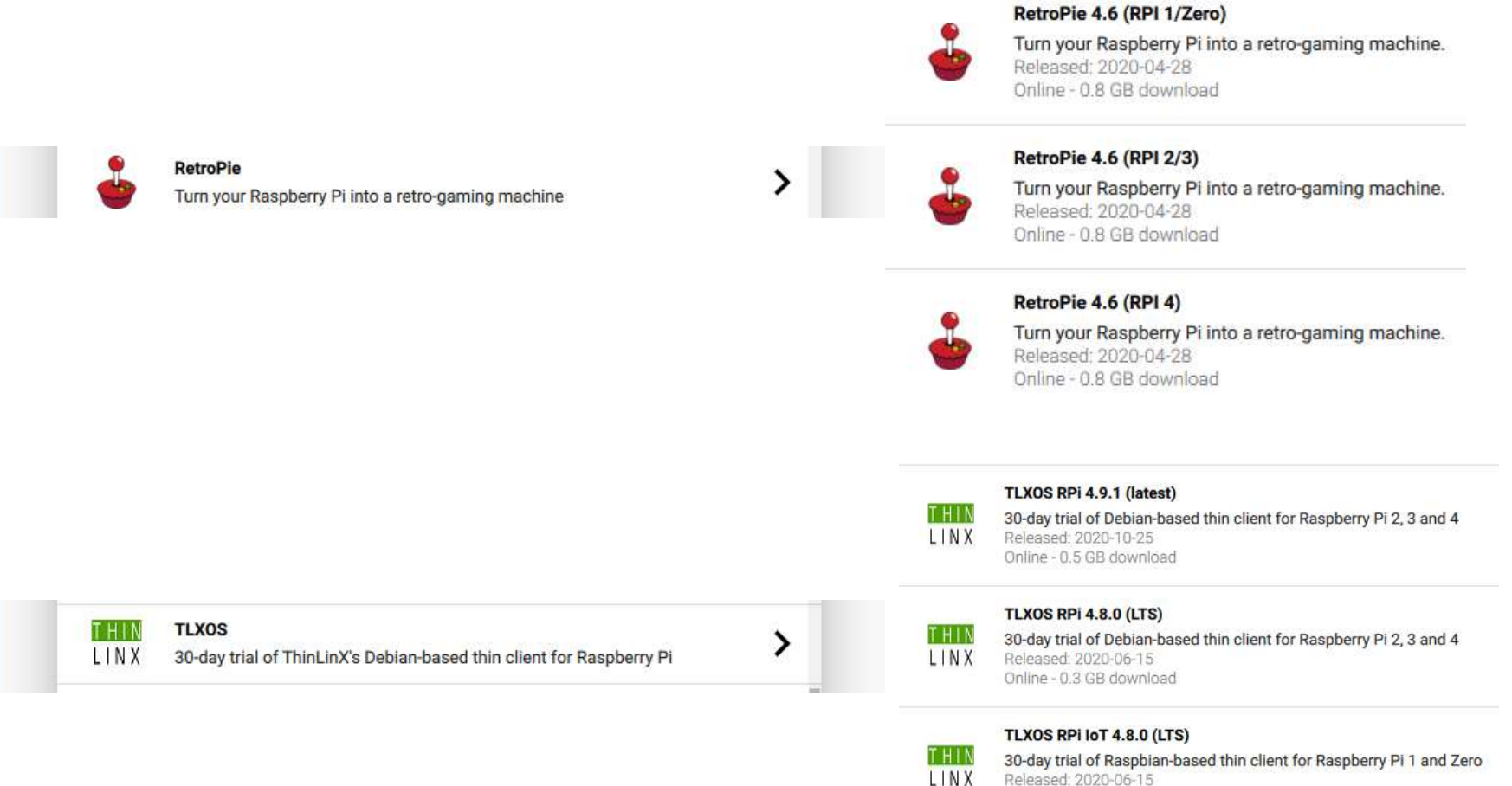

Online - 0.3 GB download

| ۹ | Misc utility images<br>EEPROM recovery, etc.          | > | õ | Raspberry Pi 4 EEPROM boot recovery<br>Use this only if advised to do so<br>Released: 2020-09-14<br>Online - 0.0 GB download |
|---|-------------------------------------------------------|---|---|----------------------------------------------------------------------------------------------------|
| Î | Erase<br>Format card as FAT32                         |   |   |                                                                                                    |
|   | Use custom<br>Select a custom .img from your computer |   |   |                                                                                                    |

Misc utility images pour des réparations de carte ou de mémoire EEPROM,

Erase, pour formater une carte en FAT32

Use custom pour utiliser une image depuis votre PC plutôt que de laisser le logiciel la télécharger.

**D:** Programmer la µSD:

. insérez la carte µSD dans le lecteur du PC

Choix de la carte µSD

Après avoir choisi le système à installer, nous devons choisir où l'installer.

Cliquez sur « CHOOSE SD CARD » et une liste des clés USB/cartes SD branchées à votre PC apparaît.

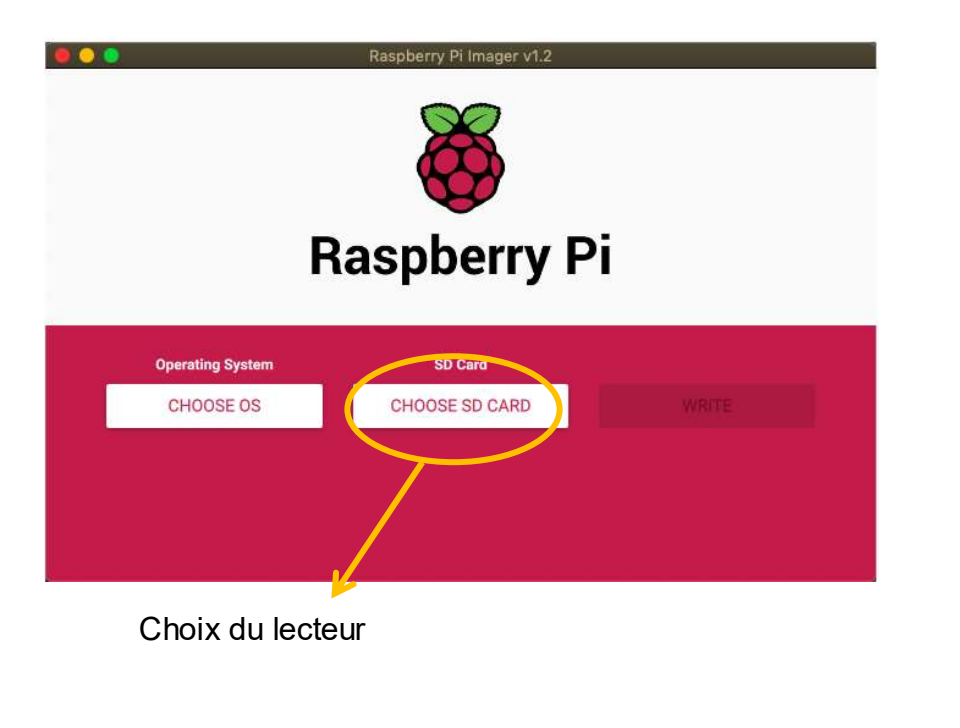

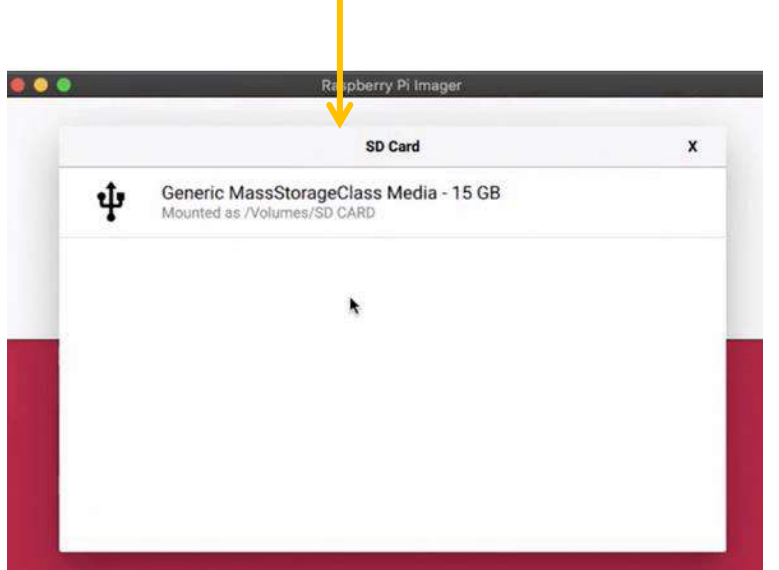

Lancer écriture

|          | Raspberry Pi Imager |                    |                  | Raspberry Pi Imager v1.2 |              |
|----------|---------------------|--------------------|------------------|--------------------------|--------------|
|          | <b>Baspberry Pi</b> | Cliquez sur Write. | ĺ                | <b>X</b><br>Raspberry Pi |              |
|          |                     |                    | Operating System | SD Card                  |              |
|          |                     |                    | RASPBIAN         |                          | WRITE        |
| RASPBIAN | GENERIC MASSSTORA   | WRITE              | <u></u>          | Writing 12%              |              |
|          |                     |                    |                  |                          | CANCEL WRITE |

La carte SD est automatiquement éjectée à la fin de l'opération d'écriture.

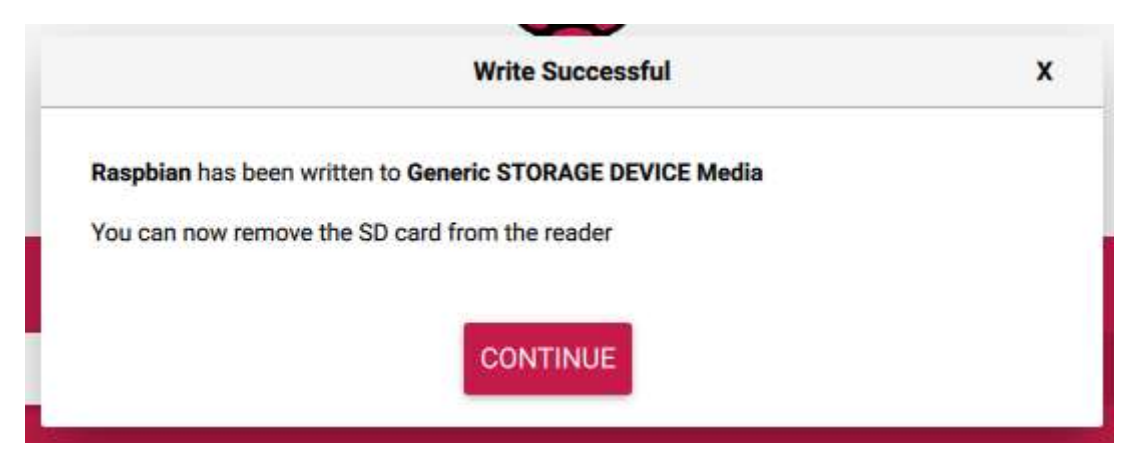

## Maintenance

### Sauvegarder directement depuis Raspbian

Depuis la version Jessie, Raspbian intègre un utilitaire de sauvegarde appelé **SD Card Copier** bien pratique qui se trouve dans le **Menu Accessoires**.

Utilisez un lecteur de Carte SD USB pour ouvrir la carte µSD sur laquelle vous voulez faire un clone de sauvegarde.

#### Remarque.

Le lecteur interne contient la carte (Internal SD Card) sur laquelle démarre le système d'exploitation du Raspberry Pi. Il est impossible d'écrire sur cette cible par sécurité, ce qui est une bonne chose !.

| Copy From Device: | Internal SD card (/dev | //mmcblk0) 🔻 |
|-------------------|------------------------|--------------|
| Copy To Device:   | Generic- SD/MMC (/d    | lev/sda) 🝷   |
| Help              | Close                  | Start        |

#### Restaurer une sauvegarde sur Raspbian

#### Il est impossible de restaurer une sauvegarde comme sur une logiciel de sauvegarde.

Il faudra simplement démarrer Raspbian sur une carte µSD sur laquelle le système et les données auront été préalablement sauvegardés.

Il est conseillé d'en refaire immédiatement une copie sur la carte µSD neuve.

## Glossaire

| Sigle |                                        |
|-------|----------------------------------------|
| HDMI  | Hight Definitiony Multimedia Interface |
| OS    | <b>O</b> perating <b>S</b> ystem       |
| РС    | Personal Computer                      |
| μSD   | Micro Storage Data                     |
| USB   | Universal Serial Bus                   |

### Généralités:

Origine:

Il existe 3 systèmes d'exploitation ou OS (Mac OS ; Linux ; Windows)

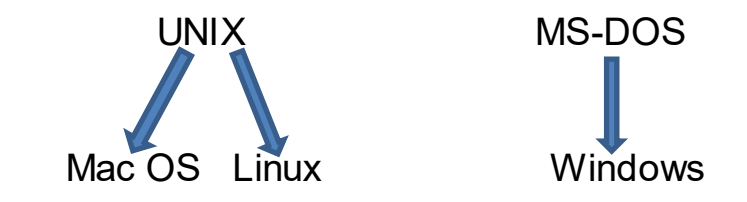

Les distributions Linux:

Linux est disponible sous différents formats (distribution).

Chaque distribution est constituée d'un cœur commun et d'un habillage qui diffère comme par ex: installation plus simplifiée, présence d'un interface graphique, de logiciels préinstallés, etc...

Les principales distributions sont:

- . Mandriva : simple d'utilisation (française)
- . **Red Hat** : très répandue surtout sur les serveurs (américaine)
- . Debian : utilisée par des développeurs hors entreprise. La plus populaire.
  - . Raspbian : Debian adapté aux systèmes sur une puce (SoC) de type ARM
  - . Ubuntu : pour le grand public car grande similitude avec bureau Windows

Les grands avantages de Debian sont:

. la seule distribution gérée par la communauté bénévole mondiale Linux plutôt que par les entreprises,

debian

. Le gestionnaire de «paquets apt-get» qui gére toutes les installations de logiciels

Cf. paquets pour une description succincte de fonctionnement

Composition de la sous-distribution Raspberry Pi OS:

| Noms               | Fonctions                                                                                                    |  |  |
|--------------------|----------------------------------------------------------------------------------------------------|--|--|
| Chronium           | navigateur Web                                                                                                    |  |  |
| PIXEL              | environnement de bureau                                                                                             |  |  |
| VNC Viewer         | système de visualisation et de contrôle à distance                                                                  |  |  |
| BlueJ Java IDE     | environnement de programmation Java                                                                                 |  |  |
| Thonny Python IDE  | environnement de programmation Python                                                                               |  |  |
| Python 2 et 3 IDLE | logiciel de programmation Python                                                                                    |  |  |
| Node-RED           | logiciel de programmation visuelle                                                                                  |  |  |
| Scratch 2 3        | logiciel de programmation visuelle                                                                                  |  |  |
| Greenfoot Java IDE | logiciel de développement d'applications en Java                                                                    |  |  |
| Geany              | éditeur de texte                                                                                                    |  |  |
| Mathematica        | logiciel de calcul scientifique                                                                                     |  |  |
| Sonic Pi           | logiciel de création des mélodies en Ruby                                                                           |  |  |
| Sense HAT Emulator | simulateur 3D de la carte sense HAT en code Python                                                                  |  |  |
| Wolfram            | langage mathématique                                                                                                |  |  |
| Bureautique        | LibreOffice Calc, Writer, Impress, Draw, Base, Math                                                                 |  |  |
| VLC                | lecteur multimédia                                                                                                  |  |  |
| Graphisme          | visionneur d'images                                                                                                 |  |  |
| Accessoires        | Console,<br>Gestionnaire de fichiers,<br>PDF Viewer,<br>SD Card Copier,<br>Text Editor,<br>Raspberry Pi Diagnostics |  |  |

#### Caractéristique de la sous-distribution Raspberry Pi OS:

| Rubrique                | Descriptif      |
|-------------------------|-----------------|
| Nom                     | Raspberry Pi OS |
| Distribution            | Debian / Buster |
| Noyau Linux             | Version 5.4.51  |
| GCC                     | Version 8.3     |
| Gestionnaire de paquets | Version 1.8.2   |
| Serveur X               | Version 7.7     |

#### Arborescence Raspberry Pi OS

#### *l* root (racine) / bin (exécutables système : ls, cd, cat, ...) (démarrage de Linux) /boot / dev (gestion des périphériques) carte µSD est identifiée mmcblk0 / etc (configuration système) fichier motd (mot of the day) / home (répertoire utilisateur) / pi (répertoire de travail) / Desktop (bureau) / Documents (répertoire utilisateur) / Downloads (téléchargement internet) /MagPi (pub) / Music (rangement musique) / Pictures (rangement photos) / Public (répertoire de partage) / Templates (fichiers modèles pour programmation objet C++) / Videos (rangement vidéos) / lib (bibliothèques) / media (montage médias amovibles USB, CD-ROM, etc...) / mnt (montage temporaire des partitions et périphériques) / proc (informations processus) / root (répertoire personnel super-utilisateur) / run (runtime system informations système depuis le démarrage) / sbin (super binaries exécutables et binaires système fsck, etc...) (données pour les services système systemctl, etc...) /srv (données système) / sys / tmp (fichiers temporaires) (répertoire les programmes installés par utilisateur) /usr /var (données variableset diverses)

#### Principales commandes Raspberry Pi OS

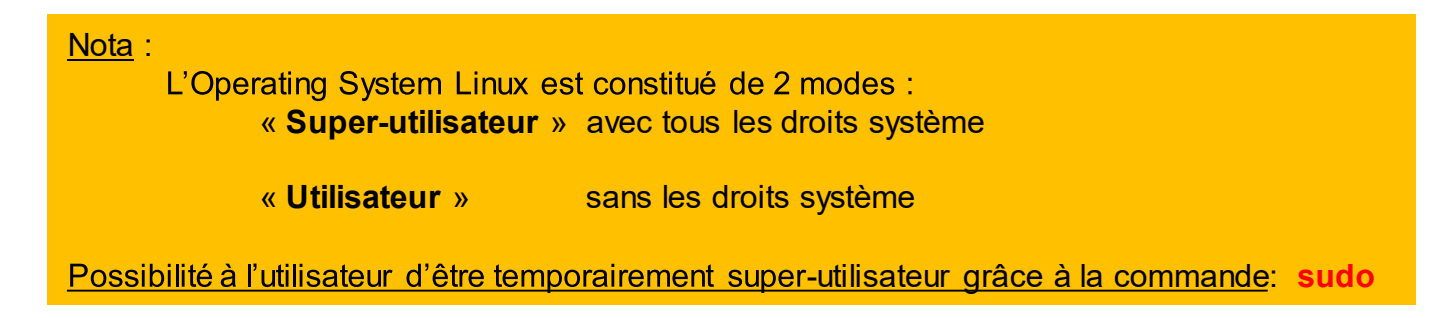

## Mode Console

Les commandes s'écrivent à la suite du prompt : pi@raspberrypi:~ \$

le ~ (tild) est un raccourci qui indique que le répertoire de travail est /home/pi

Nouveau bureau : masterCIGpi:l (192.168.1.28:l) pi@raspberrypi :~ \$ []

#### Comandes *mode utilisateur*

| Commandes           | Syntaxe et Fonctions                                                                                                    |  |
|---------------------|----------------------------------------------------------------------------------------------------|--|
| cd                  | se déplacer dans l'arborescence en mode console<br>en @ absolu : le chemin complet est affiché cd /home/etc<br>en @ relatif : le chemin n'est pas affiché cd/etc<br>cd remonte d'un cran dans l'arborescence<br>cd ~ retour au répertoire de travail /home/pi                                                                |  |
| ls [options]        | affiche le contenu du répertoire plus ou moins détaillé suivant les options<br>Is affichage simple<br>Is –I affichage détaillé verticalement <i>(taille, droits, date de modification)</i><br>Is –a affichage complet détaillé (fichiers cachés)<br>Is –aI c*   more affiche tous les fichiers commençant par c en mode page |  |
| mkdir [options]     | création d'un répertoire<br>mkdir TP_Monde                                                                                                    |  |
| rmdir [options]     | suppression d'un répertoire vide<br>rmdir TP_Monde                                                                                                    |  |
| cp fiche répertoire | copie le fichier appelé à l'endroit désiré (le fichier existe au 2 endroits)<br>cp programme.py /home/pi/tmp                                                                                                    |  |
| mv fiche répertoire | déplace le fichier appelé à l'endroit désiré (le fichier n'existe plus à l'origine)<br><b>mv</b> programme.py /home/pi/tmp                                                                                                    |  |
| rm 'nom fichier'    | Supprime le fichier appelé<br>rm programme.py                                                                                                    |  |
| date                | affiche la date du jour                                                                                                    |  |

#### Comandes *mode utilisateur*

| Commandes                  | Syntaxe et Fonctions                                                                           |  |
|----------------------------|------------------------------------------------------------------------------------------------|--|
| cat 'nom fichier'          | affiche tout le contenu du fichier appelé<br>cat programme.py ou cat /home/pi/tmp/programme.py |  |
| touch 'nom fichier'        | création d'un fichier vide<br>touch toto.txt                                                   |  |
| pwd                        | affiche le nom du répertoire de travail                                                        |  |
| nano 'nom fichier'         | ouvre le fichier avec l'diteur de texte Linux                                                  |  |
| find / -name 'nom fichier' | recherche dans tout le système le nom du fichier et l'affiche<br><b>find / -name</b> toto.txt  |  |

#### Comandes Réseaux et Internet

| Commandes                 | Syntaxe et Fonctions                                                          |  |
|---------------------------|-------------------------------------------------------------------------------|--|
| ifconfig                  | vérifie l'état de la connexion réseau (affiche @IP et @MAC)<br>eth0 lo, wlan0 |  |
| hostname -I               | affiche l'adresse IP de la Raspberry Pi (i majuscule)                         |  |
| ping                      | permet de voir si liaison fonctionne                                          |  |
| wget http://@web/toto.txt | télécharge le fichier toto.txt du web vers le répertoire courant              |  |
| lsusb                     | affiche tous les périphériques USB connectés                                  |  |

## Comandes Informations Système

| Commandes             | Syntaxe et Fonctions                                                                |                                                                                                    |
|-----------------------|-------------------------------------------------------------------------------------|----------------------------------------------------------------------------------------------------|
| cat /proc/            | cat /proc/version<br>cat /proc/meminfo<br>cat /proc/partitions<br>cat /proc/cpuinfo | affiche la version<br>affiche détails mémoire<br>affiche taille et nbre partitions sur μSD<br>affiche détails cpu |
| df -h                 | affiche des informations sur l'espace disque disponible                             |                                                                                                    |
| df /                  | indique l'espace disque disponible                                                  |                                                                                                    |
| free                  | affiche l'espace mémoire libre                                                      |                                                                                                    |
| dpkg help             | affiche aide sur toutes les possibilités pour visualiser tous les paquets           |                                                                                                    |
| vcgencmd measure_temp | affiche la température du CPU                                                       |                                                                                                    |

#### Comandes *mode super-utilisateur*

| Commandes                     | Syntaxe et Fonctions                                                                                              |
|-------------------------------|----------------------------------------------------------------------------------------------------|
| apt-get update                | mise à jour de la version de Raspberry Pi OS<br><b>sudo apt-get update</b>                                        |
| apt-get upgrate               | mise à niveau tous les logiciels installés<br>sudo apt-get upgrate                                                |
| apt-get clean                 | faire de la place mémoire<br>sudo apt-get clean                                                                   |
| apt-get install               | Installation de logiciels ou bibliothèques par paquets (biblio gérant<br>GPIO)<br><b>apt-get install gpiozero</b> |
| apt-get remove 'répertoire'-y | Désinstallation d'un répertoire avec demande de confirmmation<br>apt-get remove répertoire -y                     |
| apt-get purge 'répertoire '   | désinstallation totale<br>apt-get purge <i>répertoire</i>                                                         |
| clear                         | efface l'écran console des commandes passées<br>sudo clear                                                        |
| raspi-config                  | permet la configuration de la Raspberry à travers un menu<br>sudo raspi-config                                    |
| shutdown [option]             | arrête la Raspberry immédiatement<br>sudo shutdown –h now                                                         |
| halt                          | arrête la Raspberry<br><mark>sudo halt</mark>                                                                     |
| reboot                        | redémarre la Raspberry<br><mark>sudo reboot</mark>                                                                |
| In –s @script nom             | création d'un lien symbolique<br>sudo In –s /home/pi/rep_cdes/stopcamera stopcamera                               |

Fonctionnement du gestionnaire de paquets «apt-get»

apt-getupdate :synchronisationentrepaquetsdépôt et disque local (miroir)apt-getupgrade :mise à jourdes paquets de la distributionRaspberry Pi OS

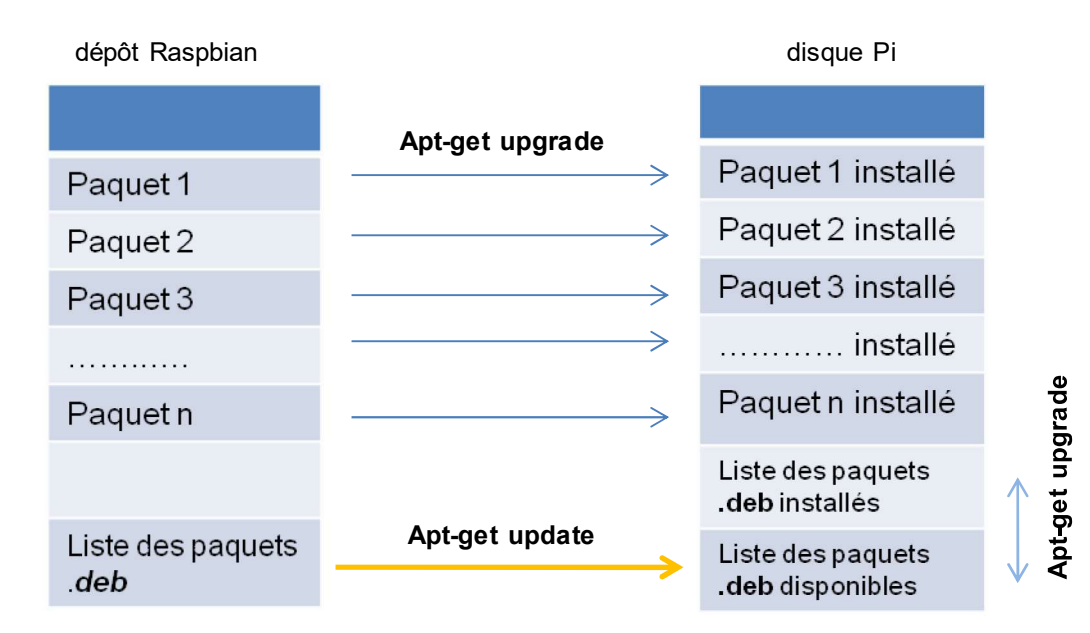

Nota: Ces 2 commandes sont à effectuer avant l'installation d'un logiciel

apt-get install 'nom de l'applicatif'

| Sigle |                                               |
|-------|-----------------------------------------------|
| cd    | <b>c</b> hange <b>d</b> irectory              |
| etc   | editing text config                           |
| usr   | <b>u</b> nix <b>s</b> ystem <b>r</b> esources |
| mkdir | make directory                                |
| rmdir | remove directory                              |
| ARM   | Advanced RISC Machines                        |
| CPU   | Central Processing Unit                       |
| GCC   | GNU Compiler Collection                       |
| OS    | Operating System                              |
| RISC  | Reduced Instruction Set Computer              |
| SoC   | System On Chip                                |
| VNC   | Virtual Network Computing                     |